#### PRUEBAS DE HABILIDADES CCNA

## DIPLOMADO DE PROFUNDIZACIÓN CISCO (DISEÑO E IMPLEMENTACIÓN DE SOLUCIONES INTEGRADAS LAN/WAN )

#### PRESENTADO POR : LUIS NORBEY CORREA DIAZ

## TUTOR DIEGO EDISON RAMIREZ

#### DIRECTOR DE DIPLOMADO PHD. JUAN CARLOS VEGA FERREIRA

#### UNIVERSIDAD NACIONAL ABIERTA Y A DISTANCIA ESCUELA DE CIENCIAS BÁSICAS, TECNOLOGÍA E INGENIERÍA PROGRAMA DE INGENIERÍA DE SISTEMAS SOGAMOSO COLOMBIA DIPLOMADO CISCO

DICIEMBRE, 2019

#### DEDICATORIA

Agradezco primero a DIOS por la vida y por ser mi motivación diaria para culminar este diplomado y por darme fortaleza para continuar en los momentos que pensé en desistir. A mi familia por su apoyo incondicional y acompañamiento desinteresado para continuar el proceso de mi aprendizaje. A mis profesores por sus buenas enseñanzas, las cuales serán mis bases para implementarlas en mi profesión. Algunos de mis compañeros por su colaboración y ayuda en este proceso de aprendizaje. DIOS bendiga a todos los que hicieron posible que alcanzará otro triunfo y solo me queda manifestarle mi gratitud.

## Contenido

| Resumen                                                         |    |
|-----------------------------------------------------------------|----|
| Abstract                                                        | 5  |
| Introducción                                                    | 6  |
| 1. OBJETIVOS                                                    | 7  |
| 1.1. Objetivo General:                                          | 7  |
| 1.2. Objetivos Específicos:                                     | 7  |
| 2. ESCENARIO 1                                                  |    |
| 2.1. Parte 1: Asignación de Direcciones IP Configuración Básica | 9  |
| 2.2. Parte 2: Configuración Básica                              | 12 |
| 2.3. Parte 3: Configuración de Enrutamiento                     | 19 |
| 2.4. Parte 4: Configuración de las listas de Control de Acceso  | 22 |
| 2.5. Parte 5: Comprobación de la red instalada                  | 27 |
| 3. ESCENARIO 2                                                  |    |
| Conclusión                                                      | 57 |
| Referencias Bibliográficas                                      | 58 |

#### Resumen

En este trabajo se hará la entrega de dos escenarios propuestos para el desarrollo de la fase final del diplomado en cisco, donde el primer escenario se debe desarrollar una red para una empresa que tiene varias sucursales, donde más adelante mostraremos el desarrollo completo de dicha red. Por otro lado, también se desarrolla una red con conexión a internet para una empresa donde se establecen unas reglas.

#### Abstract

This work will deliver two scenarios proposed for the development of the final phase of the diploma in Cisco, where the first scenario should develop a network for a company that has several branches, where later we will show the complete development of said network. On the other hand, a network with internet connection is also developed for a company where rules are established.

#### Introducción

La "Prueba de habilidades prácticas", es el paso final en las actividades del Diplomado de Profundización CCNA, lo que identifica el alcance de competencia y habilidades obtenidas por el estudiante en el desarrollo del diplomado de profundización.

Dicho trabajo se realiza con el fin de demostrar y aplicar los conocimientos adquiridos al cursar el diplomado de CISCO, en el cual encontramos temas como la configuración en switches y routers, entre otros temas de gran importancia para afianzar nuestros conocimientos en networking

#### 1. OBJETIVOS

#### 1.1. Objetivo General:

Demostrar la capacidad de desarrollo de redes con diferentes especificaciones dadas por alguna empresa

#### 1.2. Objetivos Específicos:

- Uso de la herramienta Cisco Packet Tracer.
- Elegir los dispositivos necesarios y adecuados para la topología de la red.
- Configurar el servidor DHCP.
- Configurar el direccionamiento IP acorde con la topología de red para cada dispositivo.
- Configurar las VLANs, puertos troncales y de acceso, parámetros de seguridad.
- Configurar seguridad de switches acorde con la topología de red.
- Comprobar la conectividad de los dispositivos de la red.
- Desarrollar el escenario 1 una red para una empresa que posee diferentes sucursales.
- Administrar una red, donde se configura todos los dispositivos propuestos en los escenarios
- Desarrollar el escenario 2 una red para una empresa con conexión a internet vía Ethernet.

#### 2. ESCENARIO 1

Una empresa posee sucursales distribuidas en las ciudades de Bogotá, Medellín y Cali en donde el estudiante será el administrador de la red, el cual deberá configurar e interconectar entre sí cada uno de los dispositivos que forman parte del escenario, acorde con los lineamientos establecidos para el direccionamiento IP, protocolos de enrutamiento y demás aspectos que forman parte de la topología de red.

#### TOPOLOGIA

3 ROUTERS 2620Mx 3 SWITCHS 2960-24TT 1 SERVIDOR 5 COMPUTADORES

Topología de la red

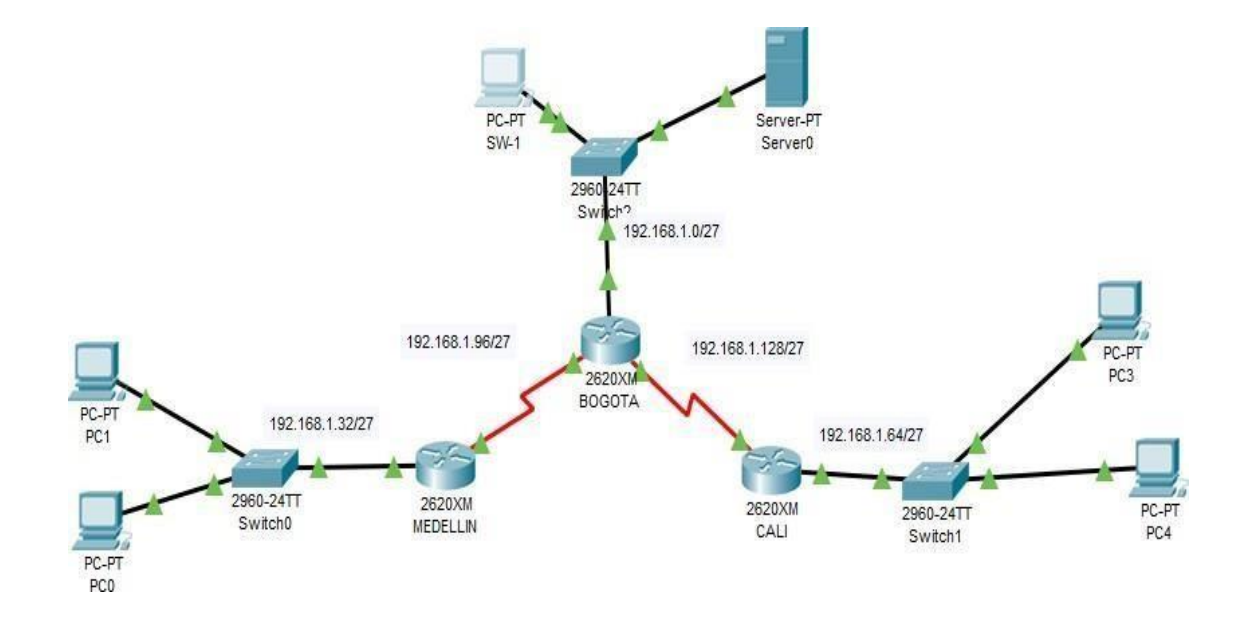

### 2.1. Parte 1: Asignación de Direcciones IP Configuración Básica

Configuración de los routers con el comando ip route

### BOGOTÁ

Router>ENABLE Router#configure terminal Enter configuration commands, one per line. End with CNTL/Z. Router(config)#hostname BOGOTA(config)#interface fastethernet 0/0 BOGOTA(config-if)#ip address 192.168.1.1 255.255.255.224 BOGOTA(config-if)#no shutdown BOGOTA(config-if)#exit BOGOTA(config)#interface serial 0/0 BOGOTA(config-if)#ip address 192.168.1.98 255.255.255.224 BOGOTA(config-if)#no shutdown BOGOTA(config-if)#exit BOGOTA(config)#interface serial0/1 BOGOTA(config-if)#ip address 192.168.1.130 255.255.255.224 BOGOTA(config-if)#no shutdown %LINK-5-CHANGED: Interface Serial0/1, changed state to down BOGOTA(config-if)#exit BOGOTA(config)#end **BOGOTA#enable BOGOTA#config terminal** Enter configuration commands, one per line. End with CNTL/Z. BOGOTA(config)#ip route 192.168.1.64 255.255.255.224 192.168.1.131 BOGOTA(config)#ip route 192.168.1.32 255.255.255.224 192.168.1.99 BOGOTA(config)#exit BOGOTA#copy running-config startup-config Destination filename [startup-config]? Building configuration...

#### MEDELLÍN

Router>enable Router#config terminal Enter configuration commands, one per line. End with CNTL/Z. Router(config)#hostname MEDELLIN(config)#interface fastethernet 0/0 MEDELLIN(config-if)#ip address 192.168.1.33 255.255.255.224 MEDELLIN(config-if)#no shutdown MEDELLIN(config-if)#exit MEDELLIN(config)#interface s0/0 MEDELLIN(config-if)#ip address 192.168.1.99 255.255.255.224 MEDELLIN(config-if)#ip address 192.168.1.99 255.255.255.224 MEDELLIN(config-if)#ip address 192.168.1.99 255.255.255.224 MEDELLIN(config-if)#ip address 192.168.1.99 255.255.255.224 MEDELLIN(config-if)#ip address 192.168.1.99 255.255.255.224 MEDELLIN(config-if)#ip address 192.168.1.99 255.255.255.224

#### MEDELLIN(config)#end

MEDELLIN#enable MEDELLIN#config terminal Enter configuration commands, one per line. End with CNTL/Z. MEDELLIN(config)#ip route 192.168.1.0 255.255.255.224 192.168.1.97 MEDELLIN(config)#ip route 192.168.1.64 255.255.255.224 192.168.1.97 MEDELLIN(config)#exit MEDELLIN#%SYS-5-CONFIG\_I: Configured from console by console MEDELLIN#copy running-config startup-config Destination filename [startup-config]? Building configuration... [OK] MEDELLIN#

#### CALI

Router>enable Router#config terminal Enter configuration commands, one per line. End with CNTL/Z. Router(config)#hostname CALI(config)#interface fastethernet0/0 CALI(config-if)#ip address 192.168.1.65 255.255.255.224 CALI(config-if)#no shutdown CALI(config-if)#%LINK-5-CHANGED: Interface FastEthernet0/0, changed state to up %LINEPROTO-5-UPDOWN: Line protocol on Interface FastEthernet0/0, changed state to up CALI(config-if)#exit CALI(config)#interface s0/0 CALI(config-if)#ip address 192.168.1.131 255.255.255.224 CALI(config-if)#no shutdown CALI(config-if)# %LINK-5-CHANGED: Interface Serial0/0, changed state to up CALI(config-if)#exit CALI(config)#end CALI#enable CALI#config terminal Enter configuration commands, one per line. End with CNTL/Z. CALI(config)#ip route 192.168.1.0 255.255.255.224 192.168.1.129 CALI(config)#ip route 192.168.1.32 255.255.255.224 192.168.1.129 CALI(config)#exit CALI#copy running-config startup-config Destination filename [startup-config]? Building configuration... [OK] CALI#

#### Asignación de direcciones IP Subneteo.

a. Se debe dividir (subnetear) la red creando una segmentación en ocho partes, para permitir crecimiento futuro de la red corporativa.

Tomo la red como se sugiere y la divido en 8 partes y cada parte en la red/27 con la máscara de subred perteneciente a /27, que es 255.255.255.224:

192.168.1.0/27

192.168.1.32/27

192.168.1.64/27

192.168.1.96/27

192.168.1.128/27

192.168.1.160/27

192.168.1.192/27

192.168.1.224/27

b. Asignar una dirección IP a la red.

La dirección que se le da a la red es la siguiente: 192.168.1.0/24

#### Asignación de contraseñas en routers

BOGOTA>enable BOGOTA#config terminal Enter configuration commands, one per line. End with CNTL/Z. BOGOTA(config)#enable secret cisco BOGOTA(config)#line consol 0 BOGOTA(config-line)#password luis BOGOTA(config-line)#password luis BOGOTA(config-line)#login BOGOTA(config-line)#exit

MEDELLIN>enable MEDELLIN#config terminal Enter configuration commands, one per line. End with CNTL/Z. MEDELLIN(config)#enable secret cisco MEDELLIN(config)#line consol 0 MEDELLIN(config-line)#password luis MEDELLIN(config-line)#login MEDELLIN(config-line)#login

CALI>enable CALI#config terminal Enter configuration commands, one per line. End with CNTL/Z. CALI(config)# enable secret cisco CALI(config)#line consol 0 CALI(config-line)#password luis CALI(config-line)#login CALI(config-line)#exit

#### CONFIGURANDO LOS ROUTERS PARA EL LINE VTY 0 4

BOGOTA>enable Password: BOGOTA#config terminal Enter configuration commands, one per line. End with CNTL/Z. BOGOTA(config)#line vty 0 4 BOGOTA(config-line)#password cisco2 BOGOTA(config-line)#login BOGOTA(config-line)#login synchronous BOGOTA(config-line)#loggin synchronous

MEDELLIN>enable Password: MEDELLIN#config terminal Enter configuration commands, one per line. End with CNTL/Z. MEDELLIN(config)#line vty 0 4 MEDELLIN(config-line)#password cisco2 MEDELLIN(config-line)#login MEDELLIN(config-line)#loggin synchronous MEDELLIN(config-line)#exit

CALI>enable Password: CALI#config terminal Enter configuration commands, one per line. End with CNTL/Z. CALI(config)#line vty 0 4 CALI(config-line)#password cisco2 CALI(config-line)#login CALI(config-line)#loggin synchrounous CALI(config-line)#loggin synchronous CALI(config-line)#loggin synchronous CALI(config-line)#loggin synchronous

#### 2.2. Parte 2: Configuración Básica.

## a. Después de cargada la configuración en los dispositivos, verificar la tabla de enrutamiento en cada uno de los routers para comprobar las redes y sus rutas.

BOGOTA>enable Password:

BOGOTA#show ip route Codes: C - connected, S - static, I - IGRP, R - RIP, M - mobile, B - BGP D - EIGRP, EX -EIGRP external, O - OSPF, IA - OSPF inter area N1 - OSPF NSSA external type 1, N2 - OSPF NSSA external type2 E1 - OSPF external type 1, E2 - OSPF external type 2, E - EGP i - IS-IS, L1 - IS-IS level-1, L2 - IS-IS level-2, ia - IS-IS inter area - candidate default, U - per-user static route, o - ODR P - periodic downloaded static route Gateway of last resort is not set 192.168.1.0/27 is subnetted, 5 subnets C 192.168.1.0 is directly connected, FastEthernet0/0 D 192.168.1.32 [90/2172416] via 192.168.1.99, 05:26:26, Serial0/0 D 192.168.1.64 [90/2172416] via 192.168.1.131, 05:26:23, Serial0/1 C 192.168.1.96 is directly connected, Serial0/0 C 192.168.1.128 is directly connected, Serial0/1

MEDELLIN>enable Password: MEDELLIN#show ip route Codes: C - connected, S - static, I - IGRP, R - RIP, M - mobile, B - BGP D - EIGRP, EX -EIGRP external, O - OSPF, IA - OSPF inter area N1 - OSPF NSSA external type 1, N2 - OSPF NSSA external type2 E1 - OSPF external type 1, E2 - OSPF external type 2, E - EGP i - IS-IS, L1 - IS-IS level-1, L2 - IS-IS level-2, ia - IS-IS inter area - candidate default, U - per-user static route, o - ODR P - periodic downloaded static route Gateway of last resort is not set

192.168.1.0/27 is subnetted, 5 subnets D 192.168.1.0 [90/2172416] via 192.168.1.98, 05:31:25, Serial0/0 C 192.168.1.32 is directly connected, FastEthernet0/0 D 192.168.1.64 [90/2684416] via 192.168.1.98, 05:31:22, Serial0/0 C 192.168.1.96 is directly connected, Serial0/0 D 192.168.1.128 [90/2681856] via 192.168.1.98, 05:31:25, Serial0/0

CALI>enable Password:

CALI#show ip route

Codes: C - connected, S - static, I - IGRP, R - RIP, M - mobile, B - BGP D - EIGRP, EX -EIGRP external, O - OSPF, IA - OSPF inter area N1 - OSPF NSSA external type 1, N2 - OSPF NSSA external type2 E1 - OSPF external

type 1, E2 - OSPF external type 2, E - EGP

i - IS-IS, L1 - IS-IS level-1, L2 - IS-IS level-2, ia - IS-IS inter area
- candidate default, U - per-user static route, o - ODR P - periodic downloaded static route Gateway of last resort is not set 192.168.1.0/27 is subnetted, 5 subnets

D 192.168.1.0 [90/2172416] via 192.168.1.130, 05:32:24, Serial0/0

D 192.168.1.32 [90/2684416] via 192.168.1.130, 05:32:24, Serial0/0

C 192.168.1.64 is directly connected, FastEthernet0/0

D 192.168.1.96 [90/2681856] via 192.168.1.130, 05:32:24, Serial0/0

C 192.168.1.128 is directly connected, Serial0/0

#### b. Verificar el balanceo de carga que presentan los routers.

#### MEDELLIN

MEDELLIN>enable Password: MEDELLIN#show ip eigrp topology IP-EIGRP Topology Table for AS 1/ID(192.168.1.99)

Codes: P - Passive, A - Active, U - Update, Q - Query, R - Reply, r - Reply status

P 192.168.1.0/27, 1 successors, FD is 2172416 via 192.168.1.98 (2172416/28160), Serial0/0 P 192.168.1.32/27, 1 successors, FD is 28160 via Connected, FastEthernet0/0 P 192.168.1.64/27, 1 successors, FD is 2684416 via 192.168.1.98 (2684416/2172416), Serial0/0 P 192.168.1.96/27, 1 successors, FD is 2169856 via Connected, Serial0/0 P 192.168.1.128/27, 1 successors, FD is 2681856 via 192.168.1.98 (2681856/2169856), Serial0/0

#### BOGOTA

BOGOTA>enable Password:

BOGOTA#show ip eigrp topology

IP-EIGRP Topology Table for AS 1/ID(192.168.1.130)

Codes: P - Passive, A - Active, U - Update, Q - Query, R - Reply, r - Reply status

P 192.168.1.0/27, 1 successors, FD is 28160 via Connected, FastEthernet0/0

P 192.168.1.32/27, 1 successors, FD is 2172416 via 192.168.1.99 (2172416/28160), Serial0/0

P 192.168.1.64/27, 1 successors, FD is 2172416 via 192.168.1.131 (2172416/28160), Serial0/1

P 192.168.1.96/27, 1 successors, FD is 2169856 via Connected, Serial0/0

P 192.168.1.128/27, 1 successors, FD is 2169856 via Connected, Serial0/1

#### CALI

CALI>enable Password: CALI#show ip eigrp topology IP-EIGRP Topology Table for AS 1/ID(192.168.1.131) Codes: P - Passive, A - Active, U - Update, Q - Query, R - Reply, r - Reply status P 192.168.1.0/27, 1 successors, FD is 2172416 via 192.168.1.130 (2172416/28160), Serial0/0 P 192.168.1.32/27, 1 successors, FD is 2684416 via 192.168.1.130 (2684416/2172416), Serial0/0 P 192.168.1.64/27, 1 successors, FD is 28160 via Connected, FastEthernet0/0 P 192.168.1.96/27, 1 successors, FD is 2681856 via 192.168.1.130 (2681856/2169856), Serial0/0

P 192.168.1.128/27, 1 successors, FD is 2169856 via Connected, Serial0/0

c. Realizar un diagnóstico de vecinos usando el comando cdp.

```
Regota
                                                                        _
                                                                               >
   Physical Config CLI Attributes
                               IOS Command Line Interface
                                                                              ~
    User Access Verification
    Password:
    BOGOTA>enable
    Password:
    BOGOTA#show cdp neighbors
    Capability Codes: R - Router, T - Trans Bridge, B - Source Route
    Bridge
                      S - Switch, H - Host, I - IGMP, r - Repeater, P -
    Phone
    Device ID Local Intrfce Holdtme
                                            Capability Platform
                                                                        Port
    ID
    Switch
                 Fas 0/0
                                  127
                                                           2960
                                                   s
                                                                        Fas
    0/1
    CALI
                 Ser 0/1
                                   137
                                                   R
                                                           C2600
                                                                        Ser
    0/0
    MEDELLIN
                 Ser 0/0
                                   127
                                                   R
                                                            C2600
                                                                        Ser
    070
   BOGOTA#
                                                                              v
R CALI
                                                                      \times
                                                                ____
  Physical Config CLI Attributes
                              IOS Command Line Interface
                                                                             \sim
   [Connection to 192.168.1.33 closed by foreign host]
   CALI#
   CALI#telnet 192.168.1.2
  Trying 192.168.1.2 ...
% Connection refused by remote host
   CALI#ping 192.168.1.2
  Type escape sequence to abort.
Sending 5, 100-byte ICMP Echos to 192.168.1.2, timeout is 2 seconds:
   11111
   Success rate is 100 percent (5/5), round-trip min/avg/max = 1/4/17 ms
   CALI#show cdp neighbors
   Capability Codes: R - Router, T - Trans Bridge, B - Source Route
   Bridge
                     S - Switch, H - Host, I - IGMP, r - Repeater, P -
   Phone
   Device ID
               Local Intrfce Holdtme
                                          Capability Platform
                                                                      Port
   ID
   Switch
               Fas 0/0
                                 128
                                                  S
                                                          2960
                                                                       Fas
   0/1
   BOGOTA
               Ser 0/0
                                  135
                                                  R
                                                          C2600
                                                                       Ser
   0/1
  CALI#
                                                                 Ctrl+F6 to exit CLI focus
                                                           Copy
                                                                       Paste
🗌 Тор
```

| REDELLIN                                                                             | _             |       |
|--------------------------------------------------------------------------------------|---------------|-------|
| •                                                                                    |               |       |
| Physical Config CLI Attributes                                                       |               |       |
| IOS Command Line Interface                                                           |               |       |
| \$LINEDDOTO-5-HDDOWN: Line protocol on Interface Sev                                 | rial0/0 char  | + ben |
| state to up                                                                          |               |       |
| <pre>%DUAL-5-NBRCHANGE: IP-EIGRP 1: Neighbor 192.168.1.5<br/>up: new adjacency</pre> | 98 (Serial0/0 | )) is |
| ap. new adjacency                                                                    |               |       |
| User Access Verification                                                             |               |       |
| Password:                                                                            |               |       |
| MEDELLIN>enable                                                                      |               |       |
| Password:                                                                            |               |       |
| MEDELLIN#show cdp neighbors<br>Camability Codes: R = Bouter T = Trans Bridge R -     | - Source Bout |       |
| Bridge                                                                               | Source Rout   | ,e    |
| S - Switch, H - Host, I - IGMP, 1                                                    | r - Repeater, | P -   |
| Phone                                                                                |               |       |
| Device ID Local Intrfce Holdtme Capability                                           | Platform      | Port  |
| ID<br>Switch Fas 0/0 135 S                                                           | 2960          | Fas   |
| 0/1                                                                                  | 2000          |       |
| BOGOTA Ser 0/0 143 R                                                                 | C2600         | Ser   |
| 0/0                                                                                  |               |       |
| MEDELLIN#                                                                            |               | ~     |
| Ctrl+F6 to exit CLI focus                                                            | Сору          | Paste |
|                                                                                      |               |       |
| П Тор                                                                                |               |       |

d. Realizar una prueba de conectividad en cada tramo de la ruta usando Ping. ping de Cali a Bogotá.

| ₽C4                                                   | - |   | ×        |
|-------------------------------------------------------|---|---|----------|
| Physical Confin Desiton Programming Attributes        |   |   |          |
|                                                       |   |   |          |
| Command Prompt                                        |   |   | x        |
|                                                       |   | _ |          |
|                                                       |   |   | <u> </u> |
| Carboning 192,168.1.2                                 |   |   |          |
|                                                       |   |   |          |
| Pinging 192.168.1.2 with 32 bytes of data:            |   |   |          |
| Request timed out.                                    |   |   |          |
| Reply from 192.168.1.2: bytes=32 time=1ms TTL=126     |   |   |          |
| Reply from 192.168.1.2: bytes=32 time=1ms TTL=126     |   |   |          |
| Reply from 192.160.1.2: bytes=32 time=10ms TTL=126    |   |   |          |
| Ping statistics for 192.168.1.2:                      |   |   |          |
| Packets: Sent = 4, Received = 3, Lost = 1 (25% loss), |   |   |          |
| Approximate round trip times in milli-seconds:        |   |   |          |
| Minimum = 1ms, Maximum = 10ms, Average = 4ms          |   |   |          |
| C:\>ping 192.168.1.2                                  |   |   |          |
|                                                       |   |   |          |
| Pinging 192.168.1.2 with 32 bytes of data:            |   |   |          |
| Reply from 192.168.1.2: bytes=32 time=2ms TTL=126     |   |   |          |
| Reply from 192.168.1.2: bytes=32 time=1ms TTL=126     |   |   |          |
| Reply from 192.168.1.2: bytes=32 time=1ms TTL=126     |   |   | _        |
| Reply from 192.168.1.2: bytes=32 time=4ms TTL=126     |   |   |          |
| Ping statistics for 192 168 1 2                       |   |   |          |
| Packets: Sent = 4, Received = 4, Lost = 0 (0% loss),  |   |   | ~        |
|                                                       |   |   |          |
| Тор                                                   |   |   |          |

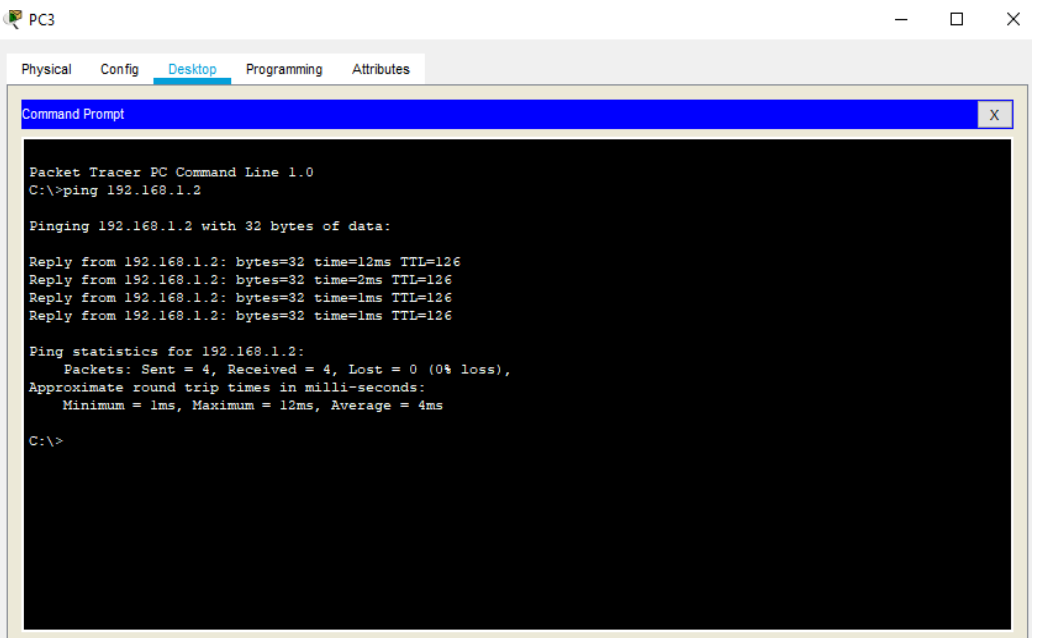

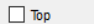

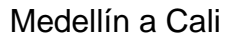

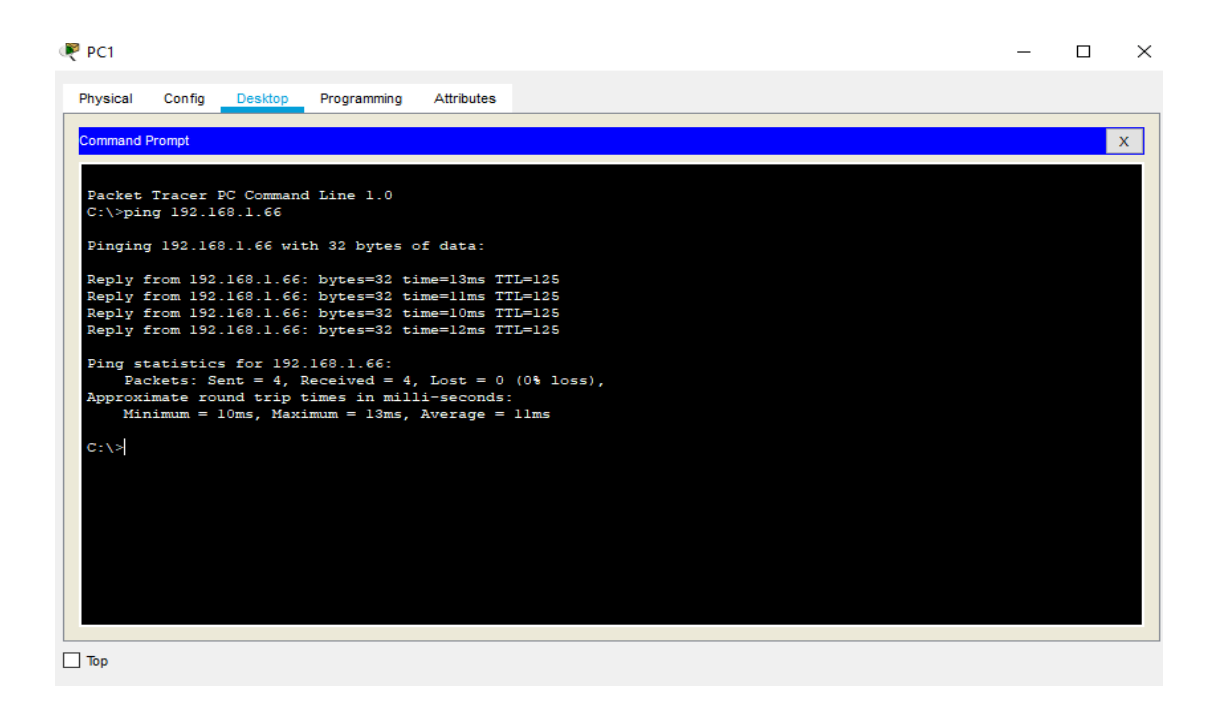

#### Medellín a Bogotá

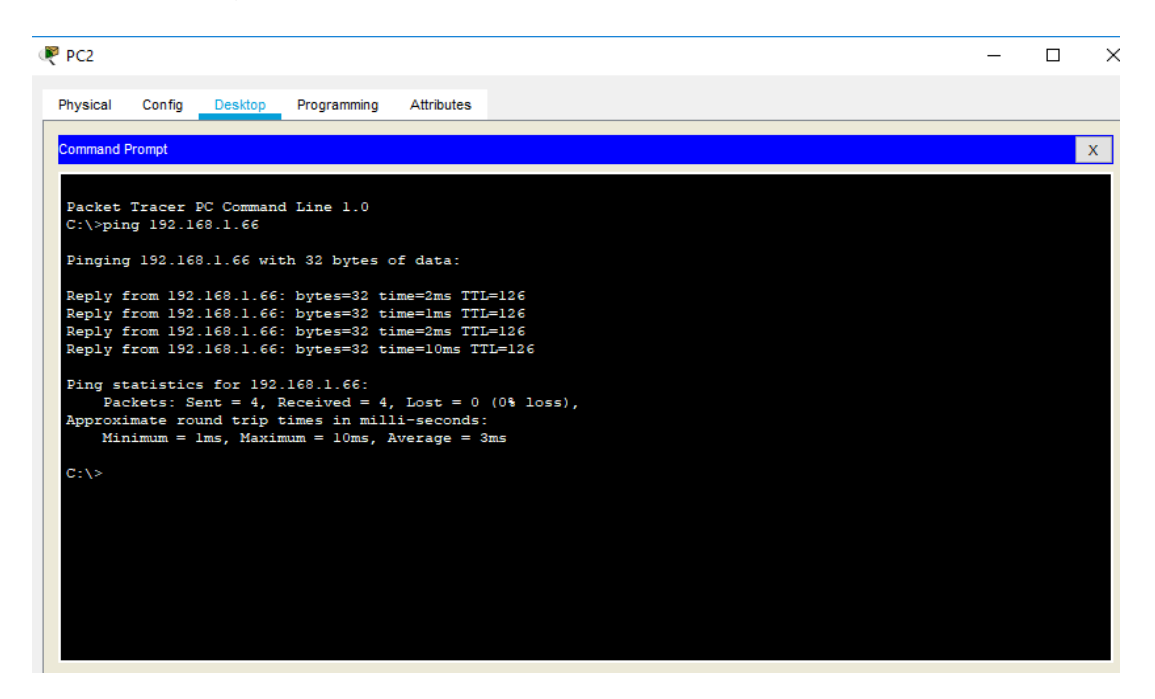

#### Bogotá a Cali

| - L                                                      | $\sim$ |
|----------------------------------------------------------|--------|
| Physical Config Desktop Programming Attributes           |        |
|                                                          | _      |
| Command Prompt                                           | x      |
| Pinging 192.168.1.67 with 32 bytes of data:              | ^      |
| Reply from 192.168.1.67: bytes=32 time=2ms TTL=126       |        |
| Reply from 192.168.1.67: bytes=32 time=2ms TTL=126       |        |
| Reply from 192.168.1.67: bytes=32 time=2ms TTL=126       |        |
| Reply from 192.168.1.67: bytes=32 time=1ms TTL=126       |        |
| Ping statistics for 192.160.1.67:                        |        |
| Packets: Sent = 4, Received = 4, Lost = 0 ( $0$ % loss), |        |
| Approximate round trip times in milli-seconds:           |        |
| Minimum = 1ms, Maximum = 2ms, Average = 1ms              |        |
| C:\>ping 192.168.1.35                                    |        |
| Pinging 192.168.1.35 with 32 bytes of data:              |        |
| Reply from 192.168.1.35: bytes=32 time=2ms TTL=126       |        |
| Reply from 192.168.1.35: bytes=32 time=1ms TTL=126       |        |
| Reply from 192.168.1.35: bytes=32 time=1ms TTL=126       |        |
| Reply from 192.168.1.35: bytes=32 time=1ms TTL=126       |        |
| Ping statistics for 192.160.1.35:                        |        |
| Packets: Sent = 4, Received = 4, Lost = 0 ( $0$ % loss), |        |
| Approximate round trip times in milli-seconds:           |        |
| Minimum = lms, Maximum = 2ms, Average = lms              |        |
|                                                          |        |
| CH/2                                                     | *      |

#### Bogotá a Medellín

```
C:\>ping 192.168.1.35
Pinging 192.168.1.35 with 32 bytes of data:
Reply from 192.168.1.35: bytes=32 time=2ms TTL=126
Reply from 192.168.1.35: bytes=32 time=1ms TTL=126
Reply from 192.168.1.35: bytes=32 time=1ms TTL=126
Ping statistics for 192.168.1.35:
    Packets: Sent = 4, Received = 4, Lost = 0 (0% loss),
Approximate round trip times in milli-seconds:
    Minimum = 1ms, Maximum = 2ms, Average = 1ms
```

#### 2.3. Parte 3: Configuración de Enrutamiento.

Asignar el protocolo de enrutamiento EIGRP a los routers considerando el direccionamiento diseñado.

BOGOTA>enable BOGOTA#config terminal Enter configuration commands, one per line. End with CNTL/Z. BOGOTA(config)#router eigrp 200 BOGOTA(config-router)#no auto-summary BOGOTA(config-router)#network 192.168.1.96 BOGOTA(config-router)#network 192.168.1.0 BOGOTA(config-router)#network 192.168.1.128 BOGOTA(config-router)#network 192.168.1.128

MEDELLIN>ENABLE MEDELLIN#config terminal Enter configuration commands, one per line. End with CNTL/Z. MEDELLIN(config)#router eigrp 200 MEDELLIN(config-router)#no auto-summary MEDELLIN(config-router)#network 192.168.1.32 Router(config-router)# %DUAL-5-NBRCHANGE: IP-EIGRP 1: Neighbor 192.168.1.98 (Serial0/0) is up: new adjacency MDELLIN(config-router)#network 192.168.1.32 MEDELLIN(config-router)#network 192.168.1.36 MEDELLIN(config-router)#network 192.168.1.96 MEDELLIN(config-router)#network 192.168.1.96

CALI>enable CALI#config terminal Enter configuration commands, one per line. End with CNTL/Z. CALI(config)#router eigrp 200 CALI(config-router)#no auto-summary CALI(config-router)#network 192.168.1.128 Router(config-router)#%DUAL-5-NBRCHANGE: IP-EIGRP 1: Neighbor 192.168.1.130 (Serial0/0) is up: new adjacency CALI(config-router)#network 192.168.1.128 CALI(config-router)#network 192.168.1.64 CALI(config-router)#end CALI#

a. Verificar si existe vecindad con los routers configurados con EIGRP.

MEDELLIN>enable Password: MEDELLIN#show ip eigrp neighbors IP-EIGRP neighbors for process 200 H Address Interface Hold Uptime SRTT RTO Q Seq (sec) (ms) Cnt Num 0 192.168.1.98 Se0/0 13 00:08:19 40 1000 0 8 CALI>enable Password: CALI#show ip eigrp neighbors IP-EIGRP neighbors for process 200 H Address Interface Hold Uptime SRTT RTO Q Seq (sec) (ms) Cnt Num 0 192.168.1.98 Se0/0 13 00:08:19 40 1000 0 8

BOGOTA>enable Password:

BOGOTA#show ip eigrp neighbors IP-EIGRP neighbors for process 200 H Address Interface Hold Uptime SRTT RTO Q Seq (sec) (ms) Cnt Num 0 192.168.1.131 Se0/1 13 00:06:44 40 1000 0 7 192.168.1.99 e0/0 10 00:06:43 40 1000 0 7

# b. Realizar la comprobación de las tablas de enrutamiento en cada uno de los routers para verificar cada una de las rutas establecidas.

MEDELLIN>enable Password:

MEDELLIN>show ip route

Codes: C - connected, S - static, I - IGRP, R - RIP, M - mobile, B - BGP D - EIGRP, EX - EIGRP external, O - OSPF, IA - OSPF inter area

N1 - OSPF NSSA external type 1, N2 - OSPF NSSA external type2 E1 - OSPF external type 1, E2 - OSPF external type 2, E - EGP

i - IS-IS, L1 - IS-IS level-1, L2 - IS-IS level-2, ia - IS-IS inter area

- candidate default, U - per-user static route, o - ODR P - periodic downloaded static route

Gateway of last resort is not set

192.168.1.0/27 is subnetted, 5 subnets

D 192.168.1.0 [90/2172416] via 192.168.1.98, 00:11:32, Serial0/0

C 192.168.1.32 is directly connected, FastEthernet0/0

D 192.168.1.64 [90/2684416] via 192.168.1.98, 00:11:32, Serial0/0

C 192.168.1.96 is directly connected, Serial0/0

D 192.168.1.128 [90/2681856] via 192.168.1.98, 00:11:32, Serial0/0

BOGOTA>enable

BOGOTA#show ip route

Codes: C - connected, S - static, I - IGRP, R - RIP, M - mobile, B - BGP D - EIGRP, EX - EIGRP external, O - OSPF, IA - OSPF inter area

N1 - OSPF NSSA external type 1, N2 - OSPF NSSA external type2 E1 - OSPF external type 1, E2 - OSPF external type 2, E - EGP

i - IS-IS, L1 - IS-IS level-1, L2 - IS-IS level-2, ia - IS-IS inter area

- candidate default, U - per-user static route, o - ODR P - periodic downloaded static route Gateway of last resort is not set 192.168.1.0/27 is subnetted, 5 subnets

C 192.168.1.0 is directly connected, FastEthernet0/0

D 192.168.1.32 [90/2172416] via 192.168.1.99, 00:13:26, Serial0/0

D 192.168.1.64 [90/2172416] via 192.168.1.131, 00:13:28, Serial0/1

C 192.168.1.96 is directly connected, Serial0/0 C 192.168.1.128 is directly connected, Serial0/1

CALI>enable Password:

CALI#show ip route

Codes: C - connected, S - static, I - IGRP, R - RIP, M - mobile, B - BGP D - EIGRP, EX - EIGRP external, O - OSPF, IA - OSPF inter area

N1 - OSPF NSSA external type 1, N2 - OSPF NSSA external type 2 E1 - OSPF external type 1, E2 - OSPF external type 2, E – EGP i - IS-IS, L1 - IS-IS level-1, L2 - IS-IS level-2, ia - IS-IS inter area

- candidate default, U - per-user static route, o - ODR P - periodic downloaded static route Gateway of last resort is not set

192.168.1.0/27 is subnetted, 5 subnets

D 192.168.1.0 [90/2172416] via 192.168.1.130, 00:14:20, Serial0/0

D 192.168.1.32 [90/2684416] via 192.168.1.130, 00:14:18, Serial0/0

C 192.168.1.64 is directly connected, FastEthernet0/0

D 192.168.1.96 [90/2681856] via 192.168.1.130, 00:14:18, Serial0/0

C 192.168.1.128 is directly connected, Serial0/0

**c.** Realizar un diagnóstico para comprobar que cada uno de los puntos de la red se puedan ver y tengan conectividad entre sí. Realizar esta prueba desde un host de la red LAN del router CALI, primero a la red de MEDELLIN y luego al servidor.

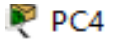

| Physical                         | Config                                       | Desktop                                           | Programming                                        | g Attribute:                           | 3                             |
|----------------------------------|----------------------------------------------|---------------------------------------------------|----------------------------------------------------|----------------------------------------|-------------------------------|
| Command P                        | Iromot                                       |                                                   |                                                    |                                        |                               |
| Command P                        | Tompt                                        |                                                   |                                                    |                                        |                               |
| Packet<br>C:\>pin                | Tracer P<br>g 192.16                         | C Command<br>8.1.34                               | Line 1.0                                           |                                        |                               |
| Pinging                          | 192.168                                      | .1.34 wit                                         | h 32 bytes                                         | s of data:                             |                               |
| Reply f                          | rom 192.                                     | 168.1.34:                                         | bytes=32                                           | time=13ms                              | TTL=125                       |
| Reply f                          | rom 192.                                     | 168.1.34:                                         | bytes=32                                           | time=13ms                              | TTL=125                       |
| Reply f                          | rom 192.                                     | 168.1.34:                                         | bytes=32                                           | time=11ms                              | TTL=125                       |
| Reply f                          | rom 192.                                     | 168.1.34:                                         | bytes=32                                           | time=12ms                              | TTL=125                       |
| Ping st<br>Pac<br>Approxi<br>Min | atistics<br>kets: Se<br>mate rou<br>imum = 1 | for 192.<br>nt = 4, R<br>nd trip t:<br>lms, Maxim | 168.1.34:<br>eceived =<br>imes in mi<br>mum = 13ms | 4, Lost =<br>illi-second<br>s, Average | 0 (0% loss),<br>is:<br>= 12ms |

C:\>ping 192.168.1.3 Pinging 192.168.1.3 with 32 bytes of data: Reply from 192.168.1.3: bytes=32 time=2ms TTL=126 Reply from 192.168.1.3: bytes=32 time=1ms TTL=126 Reply from 192.168.1.3: bytes=32 time=10ms TTL=126 Reply from 192.168.1.3: bytes=32 time=10ms TTL=126 Ping statistics for 192.168.1.3: Packets: Sent = 4, Received = 4, Lost = 0 (0% loss), Approximate round trip times in milli-seconds: Minimum Maarimaan \_ 10mc

#### 2.4. Parte 4: Configuración de las listas de Control de Acceso.

Automotor

#### Configuración de las acl

1 -

Esto es para permitir solo acceso hacia el servidor **MEDELLIN>enable** Password: MEDELLIN#configure terminal Enter configuration commands, one per line. End with CNTL/Z. MEDELLIN(config)#ip access-list extended ServerPT MEDELLIN(config-ext-nacl)#permit ip 0.0.0.0 255.255.255.255 192.168.1.3 0.0.0.0 MEDELLIN(config-ext-nacl)#exit MEDELLIN(config)#interface fa0/0

MEDELLIN(config-if)#ip access-group ServerPT in MEDELLIN(config-if)#end

CALI>enable Password: CALI#config terminal Enter configuration commands, one per line. End with CNTL/Z. CALI(config)#ip access-list extended ServerPT CALI(config-ext-nacl)#permit ip 0.0.0.0 255.255.255.255 192.168.1.3 0.0.0.0 CALI(config-ext-nacl)#exit CALI(config)#int fa0/0 CALI(config)#int fa0/0 CALI(config-if)#ip access-group ServerPT in CALI(config-if)#end

BOGOTA>enable Password:

BOGOTA#config terminal Enter configuration commands, one per line. End with CNTL/Z. BOGOTA(config)#ip access-list extended ServerPT BOGOTA(config-ext-nacl)#permit ip 192.168.1.3 0.0.0.0 0.0.0.0 255.255.255.255 BOGOTA(config-ext-nacl)#exit BOGOTA(config)#interface fa0/0 BOGOTA(config)if)#ip access-group ServerPT in BOGOTA(config-if)#end

MEDELLIN>enable Password: MEDELLIN#config terminal Enter configuration commands, one per line. End with CNTL/Z. MEDELLIN(config)#ip access-list extended ServerPT MEDELLIN(config-ext-nacl)#permit ip 0.0.0.0 255.255.255.255 192.168.1.33 0.0.0.0 MEDELLIN(config-ext-nacl)#permit ip 0.0.0.0 255.255.255.255 192.168.1.98 0.0.0.0 MEDELLIN(config-ext-nacl)#permit ip 0.0.0.0 255.255.255.255 192.168.1.131 0.0.0.0 MEDELLIN(config-ext-nacl)#permit ip 0.0.0.0 255.255.255.255 192.168.1.131 0.0.0.0 MEDELLIN(config-ext-nacl)#permit ip 0.0.0.0 255.255.255.255 192.168.1.131 0.0.0.0 MEDELLIN(config-ext-nacl)#permit ip 0.0.0.0 255.255.255.255 192.168.1.131 0.0.0.0 MEDELLIN(config-ext-nacl)#permit ip 0.0.0.0 255.255.255.255.255 192.168.1.131 0.0.0.0 MEDELLIN(config-ext-nacl)#permit ip 0.0.0.0 255.255.255.255.255 192.168.1.131 0.0.0.0 MEDELLIN(config-ext-nacl)#permit ip 0.0.0.0 255.255.255.255.255 192.168.1.131 0.0.0.0 MEDELLIN(config-ext-nacl)#permit ip 0.0.0.0 255.255.255.255.255 192.168.1.131 0.0.0.0 MEDELLIN(config-ext-nacl)#permit ip 0.0.0.0 255.255.255.255.255 192.168.1.131 0.0.0.0 MEDELLIN(config-ext-nacl)#permit ip 0.0.0.0 255.255.255.255.255.255 192.168.1.131 0.0.0.0 MEDELLIN(config-ext-nacl)#permit ip 0.0.0.0 255.255.255.255.255.255 192.168.1.131 0.0.0.0 MEDELLIN(config-ext-nacl)#permit ip 0.0.0.0 255.255.255.255.255.255 192.168.1.131 0.0.0.0 MEDELLIN(config-ext-nacl)#permit ip 0.0.0.0 255.255.255.255.255 192.168.1.131 0.0.0.0 MEDELLIN(config-ext-nacl)#permit ip 0.0.0.0 255.255.255.255.255 192.168.1.131 0.0.0.0 MEDELLIN(config-ext-nacl)#permit ip 0.0.0.0 255.255.255.255.255 192.168.1.131 0.0.0.0 MEDELLIN(config-ext-nacl)#permit ip 0.0.0.0 255.255.255.255 192.168.1.131 0.0.0.0 MEDELLIN(config-ext-nacl)#permit ip 0.0.0.0 255.255.255.255 192.168.1.131 0.0.0.0 MEDELLIN(config-ext-nacl)#permit ip 0.0.0.0 255.255.255.255 192.168.1.131 0.0.0.0 MEDELLIN(config-ext-nacl)#permit ip 0.0.0.0 255.255.255.255 192.168.1.131 0.0.0.0 MEDELLIN(config-ext-nacl)#permit ip 0.0.0.0 255.255.255.255 192.168.1.131 0.0.0.0.0

#### BOGOTA

BOGOTA#config terminal Enter configuration commands, one per line. End with CNTL/Z. BOGOTA(config)#ip access-list extended ServerPT BOGOTA(config-ext-nacl)#permit ip 0.0.0.0 255.255.255.255 192.168.1.99 0.0.0.0 BOGOTA(config-ext-nacl)#permit ip 0.0.0.0 255.255.255.255 192.168.1.1 0.0.0.0 BOGOTA(config-ext-nacl)#permit ip 0.0.0.0 255.255.255.255 192.168.1.131 0.0.0.0 BOGOTA(config-ext-nacl)#permit ip 0.0.0.0 255.255.255.255 192.168.1.131 0.0.0.0

CALI>enable Password: Password: CALI#config terminal Enter configuration commands, one per line. End with CNTL/Z. CALI(config)#ip access-list extended ServerPT CALI(config-ext-nacl)#permit ip 0.0.0.0 255.255.255.255 192.168.1.99 0.0.0.0 CALI(config-ext-nacl)#permit ip 0.0.0.0 255.255.255.255 192.168.1.1 0.0.0.0 CALI(config-ext-nacl)#permit ip 0.0.0.0 255.255.255 192.168.1.65 0.0.0.0 CALI(config-ext-nacl)#end Cada router debe estar habilitado para establecer conexiones Telnet con los demás routers y tener acceso a cualquier dispositivo en la red.

| IOS Command Line I                                                                                                    | nterface                                                              |
|----------------------------------------------------------------------------------------------------|-----------------------------------------------------------------------|
| Descuend:                                                                                                    | iter lace                                                             |
| Password:                                                                                                    |                                                                       |
|                                                                                                    |                                                                       |
| BOGOTA>enable<br>Dassword:                                                                                                    |                                                                       |
| BOGOTA#telnet 192.168.1.65                                                                                                    |                                                                       |
| Trying 192.168.1.65Open                                                                                                    |                                                                       |
| User Access Verification                                                                                                    |                                                                       |
|                                                                                                    |                                                                       |
| Password:                                                                                                    |                                                                       |
| Password:                                                                                                    |                                                                       |
| [Connection to 192.168.1.65 closed by fo<br>BOGOTA#ping 192.168.1.34                                                                                                    | reign host]                                                           |
|                                                                                                    |                                                                       |
| Type escape sequence to abort.                                                                                                    | 8 1 34 timeout is 2 seconds.                                          |
| .!!!!                                                                                                    | Seconds.                                                              |
| Success rate is 80 percent (4/5), round-                                                                                                    | trip min/avg/max = 1/37/146                                           |
| ms                                                                                                    |                                                                       |
| BOGOTA#                                                                                                    |                                                                       |
| Ctrl+F6 to exit CLI focus                                                                                                    | Copy Paste                                                            |
| ROCOTA                                                                                                    |                                                                       |
| BOGOTA                                                                                                    |                                                                       |
| Physical Config CLI Attributes                                                                                                    |                                                                       |
|                                                                                                    |                                                                       |
| Kith Commond Line Inter                                                                                                    | face                                                                  |
| IOS Command Line Interi                                                                                                    | face                                                                  |
| DS Command Line Inter<br>Password:<br>Password:                                                                                                    | face                                                                  |
| DS Command Line Inter<br>Password:<br>Password:                                                                                                    | face                                                                  |
| IDS Command Line Inter<br>Password:<br>Password:<br>BOGOTA>enable<br>Password:                                                                                                    | face                                                                  |
| US Command Line Inter<br>Password:<br>BOGOTA>enable<br>Password:<br>BOGOTA\$telnet 192.168.1.65                                                                                                    | face                                                                  |
| DS Command Line Inter<br>Password:<br>BOGOTA>enable<br>Password:<br>BOGOTA#telnet 192.168.1.65<br>Trying 192.168.1.65Open                                                                                                    | face                                                                  |
| DS Command Line Inter<br>Password:<br>BOGOTA>enable<br>Password:<br>BOGOTA#telnet 192.168.1.65<br>Trying 192.168.1.65Open                                                                                                    | face                                                                  |
| US Command Line Inter<br>Password:<br>BOGOTA>enable<br>Password:<br>BOGOTA#telnet 192.168.1.65<br>Trying 192.168.1.65Open<br>User Access Verification                                                                                                    | face                                                                  |
| US Command Line Inter<br>Password:<br>BOGOTA>enable<br>Password:<br>BOGOTA\$telnet 192.168.1.65<br>Trying 192.168.1.65Open<br>User Access Verification<br>Password:                                                                                                    | face                                                                  |
| US Command Line Inter<br>Password:<br>BOGOTA>enable<br>Password:<br>BOGOTA\$telnet 192.168.1.65<br>Trying 192.168.1.65Open<br>User Access Verification<br>Password:<br>Password:                                                                                                    | face                                                                  |
| US Command Line Inter<br>Password:<br>BOGOTA>enable<br>Password:<br>BOGOTA#telnet 192.168.1.65<br>Trying 192.168.1.65Open<br>User Access Verification<br>Password:<br>Password:<br>Password:<br>Password:                                                                                                    | face                                                                  |
| DS Command Line Inter<br>Password:<br>BOGOTA>enable<br>Password:<br>BOGOTA#telnet 192.168.1.65<br>Trying 192.168.1.65Open<br>User Access Verification<br>Password:<br>Password:<br>Password:<br>[Connection to 192.168.1.65 closed by forei                                                                                                    | face                                                                  |
| DS Command Line Inter<br>Password:<br>Password:<br>BOGOTA>enable<br>Password:<br>BOGOTA#telnet 192.168.1.65<br>Trying 192.168.1.65Open<br>User Access Verification<br>Password:<br>Password:<br>Password:<br>[Connection to 192.168.1.65 closed by forei<br>BOGOTA#ping 192.168.1.34                                                                                                    | ign host]                                                             |
| DS Command Line Inter<br>Password:<br>Password:<br>BOGOTA>enable<br>Password:<br>BOGOTA#telnet 192.168.1.65<br>Trying 192.168.1.65Open<br>User Access Verification<br>Password:<br>Password:<br>Password:<br>[Connection to 192.168.1.65 closed by forei<br>BOGOTA#ping 192.168.1.34<br>Type escape sequence to abort.                                                                                                    | ign host]                                                             |
| DS Command Line Inter<br>Password:<br>BOGOTA>enable<br>Password:<br>BOGOTA#telnet 192.168.1.65<br>Trying 192.168.1.65Open<br>User Access Verification<br>Password:<br>Password:<br>Password:<br>[Connection to 192.168.1.65 closed by forei<br>BOGOTA#ping 192.168.1.34<br>Type escape sequence to abort.<br>Sending 5, 100-byte ICMP Echos to 192.168.1                                                                                       | ign host]<br>1.34, timeout is 2 seconds:                              |
| DS Command Line Inter<br>Password:<br>BOGOTA>enable<br>Password:<br>BOGOTA#telnet 192.168.1.65<br>Trying 192.168.1.65Open<br>User Access Verification<br>Password:<br>Password:<br>Password:<br>[Connection to 192.168.1.65 closed by forei<br>BOGOTA#ping 192.168.1.34<br>Type escape sequence to abort.<br>Sending 5, 100-byte ICMP Echos to 192.168.1<br>.!!!!                                                                              | ign host]<br>1.34, timeout is 2 seconds:                              |
| Dis Command Line Inter<br>Password:<br>BOGOTA>enable<br>Password:<br>BOGOTA#telnet 192.168.1.65<br>Trying 192.168.1.65Open<br>User Access Verification<br>Password:<br>Password:<br>Password:<br>[Connection to 192.168.1.65 closed by forei<br>BOGOTA#ping 192.168.1.34<br>Type escape sequence to abort.<br>Sending 5, 100-byte ICMP Echos to 192.168.1<br>.!!!<br>Success rate is 80 percent (4/5), round-trimes                            | ign host]<br>1.34, timeout is 2 seconds:<br>ip min/avg/max = 1/37/146 |
| Dis Command Line Inter<br>Password:<br>Password:<br>BOGOTA>enable<br>Password:<br>BOGOTA#telnet 192.168.1.65<br>Trying 192.168.1.65Open<br>User Access Verification<br>Password:<br>Password:<br>Password:<br>Password:<br>IConnection to 192.168.1.65 closed by forei<br>BOGOTA#ping 192.168.1.34<br>Type escape sequence to abort.<br>Sending 5, 100-byte ICMP Echos to 192.168.1<br>.!!!!<br>Success rate is 80 percent (4/5), round-trimes | ign host]<br>1.34, timeout is 2 seconds:<br>ip min/avg/max = 1/37/146 |
| Dis Command Line Inter<br>Password:<br>BOGOTA>enable<br>Password:<br>BOGOTA#telnet 192.168.1.65<br>Trying 192.168.1.65Open<br>User Access Verification<br>Password:<br>Password:<br>Password:<br>Password:<br>IConnection to 192.168.1.65 closed by forei<br>BOGOTA#ping 192.168.1.34<br>Type escape sequence to abort.<br>Sending 5, 100-byte ICMP Echos to 192.168.1<br>.!!!!<br>Success rate is 80 percent (4/5), round-trimes<br>BOGOTA#   | ign host]<br>1.34, timeout is 2 seconds:<br>ip min/avg/max = 1/37/146 |

| R BOGOTA                                                                                                    | _    |       |
|----------------------------------------------------------------------------------------------------|------|-------|
| Physical Config CLI Attributes                                                                                           |      |       |
| IOS Command Line Interface                                                                                               |      |       |
| [Connection to 192.168.1.65 closed by foreign host]<br>BOGOTA#<br>BOGOTA#telnet 192.168.1.65<br>Trying 192.168.1.65Open  |      | ~     |
| User Access Verification                                                                                                 |      |       |
| Password:<br>Password:<br>Password:                                                                                      |      |       |
| [Connection to 192.168.1.65 closed by foreign host]<br>BOGOTA#telnet 192.168.1.33<br>Trying 192.168.1.33Open             |      |       |
| User Access Verification                                                                                                 |      |       |
| Password:<br>Password:<br>Password:                                                                                      |      |       |
| [Connection to 192.168.1.33 closed by foreign host]<br>BOGOTA#                                                           |      | >     |
| Ctrl+F6 to exit CLI focus                                                                                                | Сору | Paste |
|                                                                                                    |      |       |
| Птор                                                                                                    |      |       |
| 🔻 CALI                                                                                                    | -    |       |
| Physical Config CLI Attributes                                                                                           |      |       |
| IOS Command Line Interface                                                                                               |      |       |
| <pre>% Connection timed out; remote host not responding CNLT#</pre>                                                      |      | ^     |
| CALI#<br>CALI#telnet 192.168.1.99<br>Trying 192.168.1.99Open                                                             |      |       |
| User Access Verification                                                                                                 |      |       |
| Password:<br>Password:<br>Password:                                                                                      |      |       |
| [Connection to 192.168.1.99 closed by foreign host]<br>CALI#telnet 192.168.1.33<br>Trying 192.168.1.33 <mark>Open</mark> |      |       |
| User Access Verification                                                                                                 |      |       |
| Password:<br>Password:<br>Password:                                                                                      |      |       |
| [Connection to 192.168.1.33 closed by foreign host]<br>CALI#                                                             |      | ~     |

a. El equipo WS1 y el servidor se encuentran en la subred de administración. Solo el servidor de la subred de administración debe tener acceso a cualquier otro dispositivo en cualquier parte de la red.

MEDELLIN>enable Password: MEDELLIN#config terminal Enter configuration commands, one per line. End with CNTL/Z. MEDELLIN(config)#ip access-list extended ServerPT MEDELLIN(config-ext-nacl)#permit ip 0.0.0.0 255.255.255.255 192.168.1.33 0.0.0.0 MEDELLIN(config-ext-nacl)#permit ip 0.0.0.0 255.255.255.255 192.168.1.98 0.0.0.0 MEDELLIN(config-ext-nacl)#permit ip 0.0.0.0 255.255.255.255 192.168.1.131 0.0.0.0 MEDELLIN(config-ext-nacl)#permit ip 0.0.0.0 255.255.255.255 192.168.1.131 0.0.0.0

BOGOTA#config terminal Enter configuration commands, one per line. End with CNTL/Z. BOGOTA(config)#ip access-list extended ServerPT BOGOTA(config-ext-nacl)#permit ip 0.0.0.0 255.255.255.255 192.168.1.99 0.0.0.0 BOGOTA(config-ext-nacl)#permit ip 0.0.0.0 255.255.255.255 192.168.1.1 0.0.0.0

BOGOTA(config-ext-nacl)#permit ip 0.0.0.0 255.255.255.255 192.168.1.131 0.0.0.0 BOGOTA(config-ext-nacl)#end

CALI>enable Password: Password: CALI#config terminal Enter configuration commands, one per line. End with CNTL/Z. CALI(config)#ip access-list extended ServerPT CALI(config-ext-nacl)#permit ip 0.0.0.0 255.255.255.255 192.168.1.99 0.0.0.0 CALI(config-ext-nacl)#permit ip 0.0.0.0 255.255.255.255 192.168.1.1 0.0.0.0 CALI(config-ext-nacl)#permit ip 0.0.0.0 255.255.255.255 192.168.1.65 0.0.0.0 CALI(config-ext-nacl)#permit ip 0.0.0.0 255.255.255.255 192.168.1.65 0.0.0.0

#### b. Las estaciones de trabajo en las LAN de MEDELLÍN y CALI no deben tener acceso a ningún dispositivo fuera de su subred, excepto para interconectar con el servidor.

MEDELLIN>enable Password: MEDELLIN#config terminal Enter configuration commands, one per line. End with CNTL/Z. MEDELLIN(config)#ip access-list extended ServerPT MEDELLIN(config-ext-nacl)#permit ip 0.0.0.0 255.255.255.255 192.168.1.3 0.0.0.0 MEDELLIN(config-ext-nacl)#exit MEDELLIN(config)#int f0/0 MEDELLIN(config-if)#ip access-group ServerPT in MEDELLIN(config-if)#end

CALI>enable Password: CALI#config t Enter configuration commands, one per line. End with CNTL/Z. CALI(config)#ip access-list extended ServerPT CALI(config-ext-nacl)#permit ip 0.0.00 255.255.255.255 192.168.1.3 0.0.0.0 26 CALI(config-ext-nacl)#exit CALI(config)#int f0/0 CALI(config-if)#ip access-group ServerPT in CALI(config-if)#end

#### 2.5. Parte 5: Comprobación de la red instalada.

a. Se debe probar que la configuración de las listas de acceso fue exitosa.

MEDELLIN# MEDELLIN#show Access-list Extended IP access list ServerPT 10 permit ip any host 192.168.1.3 20 permit ip any host 192.168.1.33 30 permit ip any host 192.168.1.98 40 permit ip any host 192.168.1.131

BOGOTA>enable Password: BOGOTA#show access-list Extended IP access list ServerPT 10 permit ip host 192.168.1.3 any 20 permit ip any host 192.168.1.99 30 permit ip any host 192.168.1.1 40 permit ip any host 192.168.1.131

CALI>enable Password: CALI#show access-list Extended IP access list ServerPT 10 permit ip any host 192.168.1.3 20 permit ip any host 192.168.1.99 30 permit ip any host 192.168.1.1 40 permit ip any host 192.168.1.65 a. Comprobar y Completar la siguiente tabla de condiciones de prueba para confirmar el óptimo funcionamiento de la red.

|        | ORIGEN                     | DESTINO                    | RESULTADO |
|--------|----------------------------|----------------------------|-----------|
| TELNET | Router MEDELLIN            | Router CALI                | ok        |
|        | WS_1                       | Router BOGOTA              | ok        |
|        | Servidor                   | Router CALI                | ok        |
|        | Servidor                   | Router MEDELLIN            | ok        |
| TELNET | LAN del Router<br>MEDELLIN | Router CALI                | falla     |
|        | LAN del Router CALI        | Router CALI                | ok        |
|        | LAN del Router             | Router MEDELLIN            | ok        |
|        | MEDELLIN                   |                            |           |
|        | LAN del Router CALI        | Router MEDELLIN            | falla     |
| PING   | LAN del Router CALI        | WS_1                       | falla     |
|        | LAN del Router<br>MEDELLIN | WS_1                       | falla     |
|        | LAN del Router<br>MEDELLIN | LAN del Router CALI        | falla     |
| PING   | LAN del Router CALI        | Servidor                   | ok        |
|        | LAN del Router<br>MEDELLIN | Servidor                   | ok        |
|        | Servidor                   | LAN del Router             | ok        |
|        |                            | MEDELLIN                   |           |
|        | Servidor                   | LAN del Router CALI        | ok        |
|        | Router CALI                | LAN del Router<br>MEDELLIN | ok        |
|        | Router MEDELLIN            | LAN del Router CALI        | ok        |

#### 3. ESCENARIO 2

Una empresa tiene la conexión a internet en una red Ethernet, lo cual deben adaptarlo para facilitar que sus routers y las redes que incluyen puedan, por esa vía, conectarse a internet, pero empleando las direcciones de la red LAN original.

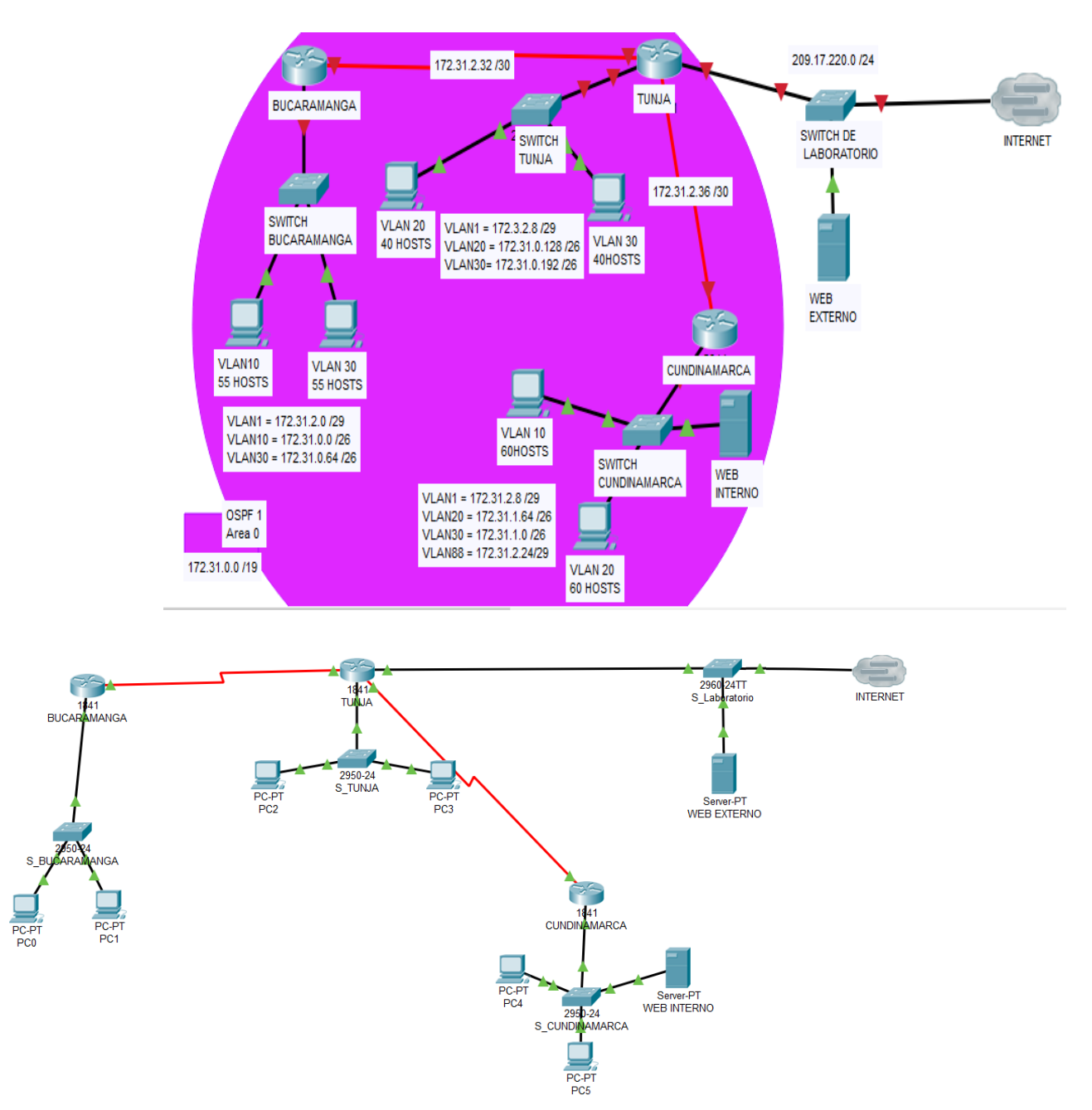

#### Desarrollo

Los siguientes son los requerimientos necesarios:

- 1. Todos los routers deberán tener los siguiente:
  - Configuración básica.
  - Autenticación local con AAA.

| BUCARAMANGA                                        | —        |       | ×      |
|----------------------------------------------------|----------|-------|--------|
| Physical Config <u>CLI</u> Attributes              |          |       |        |
| IOS Command Line Interface                         |          |       |        |
| User Access Verification                           |          |       | ~      |
| Password:                                          |          |       |        |
| Bucaramanga>                                       |          |       |        |
| Bucaramanga>en                                     |          |       |        |
| Password:                                          |          |       |        |
| Password:                                          |          |       |        |
| Password:                                          |          |       |        |
| % Bad secrets                                      |          |       |        |
|                                                    |          |       |        |
| Bucaramanga>en                                     |          |       |        |
| Password:                                          |          |       |        |
| Bucaramanga#conf t                                 |          | T / 7 |        |
| Enter configuration commands, one per line. End    | WITH CNI | ц/2.  |        |
| Bucaramanga (config line) #username admi segret al | 20012    |       |        |
| Bucaramanga (config) #as new-model                 | .45512   |       |        |
| Bucaramanga (config) #aaa new-model                |          |       |        |
| Bucaramanga (config) #aaa authentication login LOG | IN local |       |        |
| Bucaramanga (config) #line console 0               |          |       |        |
| Bucaramanga (config-line) #login authentication LO | GIN      |       |        |
| Bucaramanga(config-line)#line vty 0 15             |          |       |        |
| Bucaramanga(config-line)#login authentication LO   | GIN      |       |        |
| Bucaramanga(config-line)#                          |          |       | $\sim$ |
| Ctrl+F6 to exit CLI focus                          | Сору     | Past  | e      |

| RINUA                                                                                                  | _        |    | $\times$ |
|----------------------------------------------------------------------------------------------------|----------|----|----------|
| Physical Config CLI Attributes                                                                         |          |    |          |
| IOS Command Line Interface                                                                             |          |    |          |
| Serial0/0/0 from LOADING to FULL, Loading Done                                                         |          |    | $\sim$   |
| 00:00:10: %OSPF-5-ADJCHG: Process 1, Nbr 172.31.2.38<br>Serial0/0/1 from LOADING to FULL, Loading Done | on       |    |          |
| Cuidado Acceso Restringido                                                                             |          |    |          |
| User Access Verification                                                                               |          |    |          |
| Password:                                                                                              |          |    |          |
| Password:                                                                                              |          |    |          |
| Password:                                                                                              |          |    |          |
| Thur diet en                                                                                           |          |    |          |
| lunja>en<br>Desuerd:                                                                                   |          |    |          |
| Fassword:                                                                                              |          |    |          |
| Iunja#coni t<br>Enter configuration commands one per line End wit                                      | b CNTI   | 7  |          |
| Tunia (config) #username admi secret class12                                                           | II CNIL/ | 2. |          |
| Tunja (config) #asa new-model                                                                          |          |    |          |
| Tunja (config) #aaa authentication login LOGIN local                                                   |          |    |          |
| Tunja(config)#line console 0                                                                           |          |    |          |
| Tunja (config-line) #login authentication LOGIN                                                        |          |    |          |
| Tunja(config-line)#line vty 0 15                                                                       |          |    |          |
| Tunja(config-line)#login authentication LOGIN                                                          |          |    |          |
| Tunja(config-line)#                                                                                    |          |    | $\sim$   |

| 💐 CUNDINAMARCA                                                   |                                       | —            |      | ×      |
|------------------------------------------------------------------|---------------------------------------|--------------|------|--------|
| Physical Config CLI Attributes                                   |                                       |              |      |        |
| IOS Com                                                          | mand Line Interface                   |              |      |        |
|                                                                  |                                       |              |      | ^      |
| 00:00:10: %OSPF-5-ADJCHG: Proc<br>Serial0/0/0 from LOADING to FU | ess l, Nbr 209.16<br>LL, Loading Done | 55.220.1 on  |      |        |
| Cuidado Acceso Restringido                                       |                                       |              |      |        |
| User Access Verification                                         |                                       |              |      |        |
| Password:                                                        |                                       |              |      |        |
| Cundinamarca>en                                                  |                                       |              |      |        |
| Password:                                                        |                                       |              |      |        |
| Password:                                                        |                                       |              |      |        |
| Password:                                                        |                                       |              |      |        |
| Cundinamarca#conf t                                              |                                       |              |      |        |
| Enter configuration commands,                                    | one per line. Er                      | nd with CNTI | ./Z. |        |
| Cundinamarca (config) #username                                  | admi secret class                     | 312          |      |        |
| Cundinamarca (config) #aaa new-m                                 | odel<br>ntigation login I             | OCTN LOGAL   |      |        |
| Cundinamarca (config) #add auther                                | ntication iogin i<br>ole 0            | JOGIN IOCAL  |      |        |
| Cundinamarca (config-line) #logi                                 | n authentication                      | LOGIN        |      |        |
| Cundinamarca (config-line) #10g1                                 | vtv 0 15                              | 20010        |      |        |
| Cundinamarca (config-line) #logi                                 | n authentication                      | LOGIN        |      |        |
| Cundinamarca (config-line) #                                     |                                       |              |      | $\sim$ |

#### Switch Cundinamarca

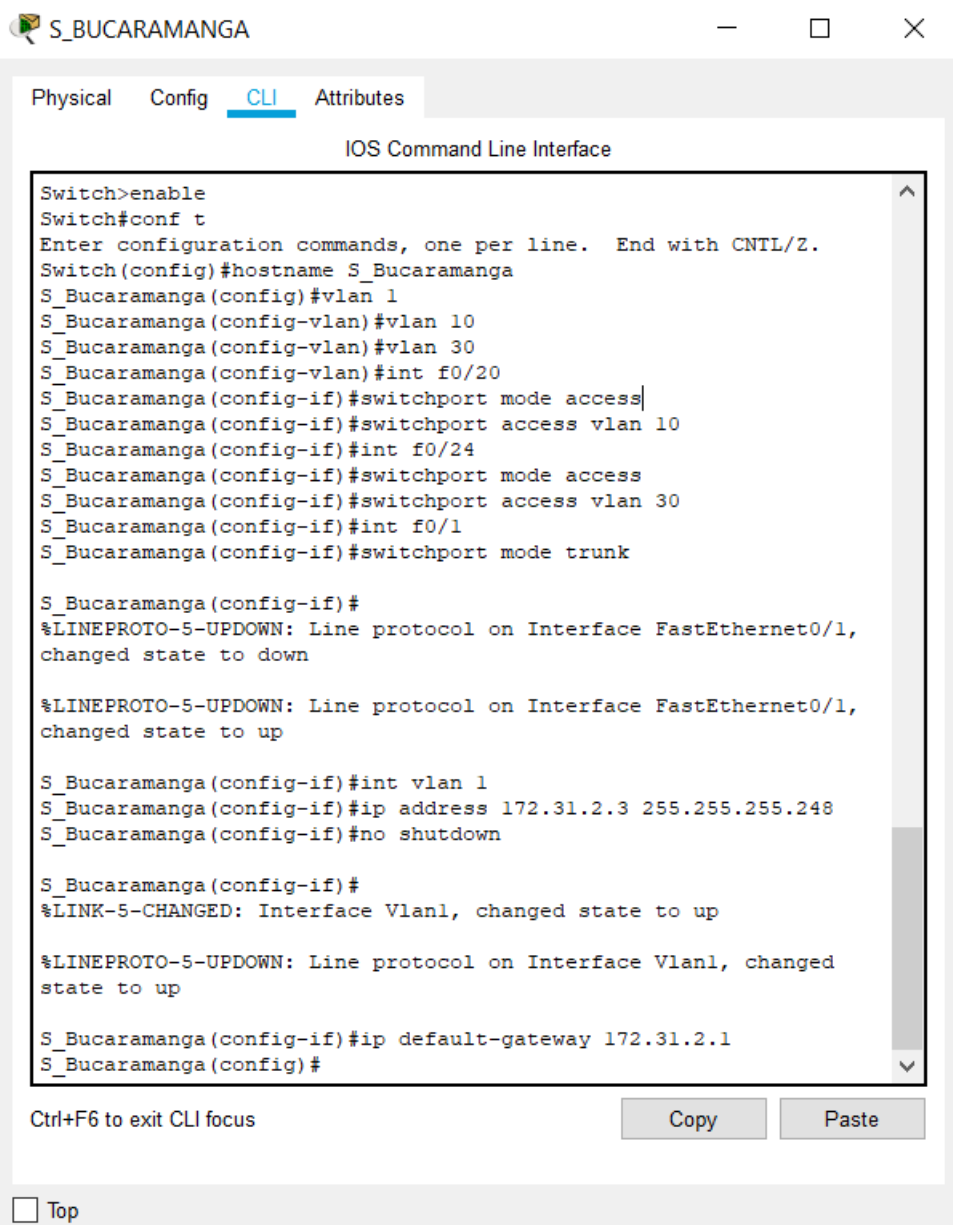

Switch>enable

Switch#conf t

Enter configuration commands, one per line. End with CNTL/Z. Switch(config)#hostname S\_Bucaramanga

- S\_Bucaramanga(config)#vlan 1
- S\_Bucaramanga(config-vlan)#vlan 10
- S\_Bucaramanga(config-vlan)#vlan 30
- S\_Bucaramanga(config-vlan)#int f0/20
- S\_Bucaramanga(config-if)#switchport mode access
- S\_Bucaramanga(config-if)#switchport access vlan 10
- S\_Bucaramanga(config-if)#int f0/24
- S\_Bucaramanga(config-if)#switchport mode access
- S\_Bucaramanga(config-if)#switchport access vlan 30
- S\_Bucaramanga(config-if)#int f0/1

S\_Bucaramanga(config-if)#switchport mode trunk

S\_Bucaramanga(config-if)#

%LINEPROTO-5-UPDOWN: Line protocol on Interface FastEthernet0/1, changed state to down

%LINEPROTO-5-UPDOWN: Line protocol on Interface FastEthernet0/1, changed state to up

- S\_Bucaramanga(config-if)#int vlan 1
- S\_Bucaramanga(config-if)#ip address 172.31.2.3 255.255.255.248
- S\_Bucaramanga(config-if)#no shutdown

S\_Bucaramanga(config-if)# %LINK-5-CHANGED: Interface Vlan1, changed state to up

%LINEPROTO-5-UPDOWN: Line protocol on Interface Vlan1, changed state to up

S\_Bucaramanga(config-if)#ip default-gateway 172.31.2.1

S\_Bucaramanga(config)#

#### Switch Tunja

₹ S\_TUNJA Х Physical Config CLI Attributes IOS Command Line Interface ~ Switch>EN Switch#conf t Enter configuration commands, one per line. End with CNTL/Z. Switch(config)#vlan 1 Switch(config-vlan)#vlan 20 Switch(config-vlan) #vlan 30 Switch(config-vlan)#int f0/20 Switch(config-if)#switchport mode access Switch(config-if)#switchport access vlan 20 Switch(config-if)#int f0/24 Switch(config-if) #switchport mode access Switch(config-if)#switchport access vlan 30 Switch(config-if) #int f0/1 Switch(config-if)#switchport mode trunk Switch(config-if)# %LINEPROTO-5-UPDOWN: Line protocol on Interface FastEthernet0/1, changed state to down %LINEPROTO-5-UPDOWN: Line protocol on Interface FastEthernet0/1, changed state to up Switch(config-if)#int vlan 1 Switch(config-if) #ip address 172.3.2.11 255.255.255.248 Switch(config-if) #no shutdown Switch(config-if)# %LINK-5-CHANGED: Interface Vlanl, changed state to up %LINEPROTO-5-UPDOWN: Line protocol on Interface Vlanl, changed state to up Switch(config-if) #ip default-gateway 172.3.2.9 Switch (config) # Ctrl+F6 to exit CLI focus Paste Copy Тор

Switch>EN Switch#conf t Enter configuration commands, one per line. End with CNTL/Z. Switch(config)#vlan 1 Switch(config-vlan)#vlan 20 Switch(config-vlan)#vlan 30 Switch(config-vlan)#int f0/20 Switch(config-if)#switchport mode access Switch(config-if)#switchport access vlan 20 Switch(config-if)#switchport mode access Switch(config-if)#switchport mode access Switch(config-if)#switchport mode access Switch(config-if)#switchport access vlan 30 Switch(config-if)#int f0/1 Switch(config-if)#switchport mode trunk

Switch(config-if)# %LINEPROTO-5-UPDOWN: Line protocol on Interface FastEthernet0/1, changed state to down

%LINEPROTO-5-UPDOWN: Line protocol on Interface FastEthernet0/1, changed state to up

Switch(config-if)#int vlan 1 Switch(config-if)#ip address 172.3.2.11 255.255.255.248 Switch(config-if)#no shutdown

Switch(config-if)# %LINK-5-CHANGED: Interface Vlan1, changed state to up

%LINEPROTO-5-UPDOWN: Line protocol on Interface Vlan1, changed state to up

Switch(config-if)#ip default-gateway 172.3.2.9 Switch(config)#

- Cifrado de contraseñas.
- Un máximo de internos para acceder al router.
- Máximo tiempo de acceso al detectar ataques.
- Establezca un servidor TFTP y almacene todos los archivos necesarios de los routers.

T.

| R BUCARA | MANGA           |            |                     | -          | _     |       | $\times$ |
|----------|-----------------|------------|---------------------|------------|-------|-------|----------|
| Physical | Config CLI      | Attributes |                     |            |       |       |          |
|          |                 | IOS Cor    | nmand Line Interfac | e          |       |       |          |
| Username | e: admi         |            |                     |            |       |       |          |
| Password | 1:              |            |                     |            |       |       |          |
| Bucarama | anga>en         |            |                     |            |       |       |          |
| Password | 1:              |            |                     |            |       |       |          |
| Password | 1:              |            |                     |            |       |       |          |
| Password | 1:              |            |                     |            |       |       |          |
| Bucarama | anga#conf t     |            |                     |            |       |       |          |
| Enter co | onfiguration (  | commands,  | one per line.       | End with   | CNTL/ | /Z.   |          |
| Bucarama | anga(config)#   | service pa | ssword-encrypt      | tion       |       |       |          |
| Bucarama | anga(config)#   | service pa | ssword-encrypt      | tion       |       |       |          |
| Bucarama | anga(config)#   | Line conso | le O                |            |       |       |          |
| Bucarama | anga(config-l   | ine)#login | block-for 5 a       | attempts 4 | withi | in 60 |          |
| Bucarama | inga (config) # | login bloc | k-for 5 attem       | pts 4 with | in 60 |       |          |
| Bucarama | anga(config)#   |            |                     |            |       |       | $\sim$   |

| RINUA 🍭                                                                                                    |                                                                                                    |                                                                         |                                                                    | _                                                                                                    |                   | $\times$ |
|----------------------------------------------------------------------------------------------------|----------------------------------------------------------------------------------------------------|-------------------------------------------------------------------------|--------------------------------------------------------------------|----------------------------------------------------------------------------------------------------|-------------------|----------|
| Physical                                                                                                    | Config CLI                                                                                                    | Attributes                                                              |                                                                    |                                                                                                    |                   |          |
|                                                                                                    |                                                                                                    | IOS Comr                                                                | mand Line Interface                                                |                                                                                                    |                   |          |
|                                                                                                    |                                                                                                    |                                                                         |                                                                    |                                                                                                    |                   |          |
| Press F                                                                                                    | ETURN to get                                                                                                    | started!                                                                |                                                                    |                                                                                                    |                   | Â        |
| Cuidado                                                                                                    | Acceso Rest                                                                                                    | ringido                                                                 |                                                                    |                                                                                                    |                   |          |
| User Ad                                                                                                    | cess Verific                                                                                                    | ation                                                                   |                                                                    |                                                                                                    |                   |          |
| Usernan<br>Passwor<br>Tunja><br>Passwor<br>Tunja#c<br>Enter c<br>Tunja (c<br>Tunja (c<br>Tunja (c<br>Tunja (c | <pre>te: admi td: en td: conf t configuration config)#servi config)#Line config-line)# config)#login config)#</pre>                                        | commands, o<br>ce password-<br>console 0<br>login block-<br>block-for 5 | ne per line.<br>encryption<br>for 5 attempts<br>attempts 4 wi      | End with CN<br>s 4 within 6<br>ithin 60                                                                         | TL/Z.             | >        |
| Ctrl+F6 to                                                                                                    | exit CLI focus<br>NAMARCA                                                                                                    |                                                                         |                                                                    | Сору                                                                                                    | Past              | ie<br>×  |
| Physical                                                                                                    | Config CLI                                                                                                    | Attributes                                                              |                                                                    |                                                                                                    |                   |          |
|                                                                                                    |                                                                                                    | IOS Comr                                                                | mand Line Interface                                                | E Constanting of the second second second second second second second second second second second second second |                   |          |
| Usernam<br>Passwor<br>Cundina<br>Passwor<br>Cundina<br>Cundina<br>Cundina<br>Cundina<br>Cundina               | Ne: admi<br>:d:<br>:marca>en<br>:d:<br>umarca#en<br>umarca#conf t<br>configuration<br>umarca (config<br>umarca (config<br>umarca (config<br>umarca (config | commands, o<br>)#service pa<br>)#login bloc<br>)#login bloc<br>)#       | ne per line.<br>ssword-encrypt<br>k-for 5 attemp<br>k-for 5 attemp | End with CN<br>tion<br>ots 4 within<br>ots 4 within                                                             | IL/Z.<br>60<br>60 | <        |
| Ctrl+F6 to                                                                                                    | exit CLI focus                                                                                                    |                                                                         |                                                                    | Сору                                                                                                    | Past              | te       |

## Servidor TFTP

| SERVICES     |                                    | TFTP    |      |
|--------------|------------------------------------|---------|------|
| НТТР         | Sanica                             |         | ∩ of |
| DHCP         |                                    |         |      |
| DHCPV6       |                                    | File    | ^    |
| DNS          | asa842-k8.bin                      |         |      |
| SYSLOG       | asa923-k8.bin                      |         |      |
| AAA          | c1841-advipservicesk9-mz.124-15.T1 | bin     |      |
| NTP          | c1841-ipbase-mz 123-14 T7 bin      |         |      |
| EMAIL        | c18/11-inbasek9-mz 12/1-12 hin     |         |      |
| FTP          | c1000 universalk9 mz SDA 155 3 M4  | a bin   |      |
| IoT          | -0000 - + i i                      | a.biii  |      |
| M Management | c2600-advipservicesk9-mz.124-15.11 | bin     |      |
| Radius EAP   | c2600-i-mz.122-28.bin              |         |      |
|              | c2600-ipbasek9-mz.124-8.bin        |         |      |
|              | c2800nm-advipservicesk9-mz.124-15  | .T1.bin |      |
|              | c2800nm-advipservicesk9-mz.151-4.1 | Л4.bin  |      |
|              | c2800nm-ipbase-mz.123-14.T7.bin    |         |      |
|              | c2800nm-ipbasek9-mz.124-8.bin      |         |      |
|              | c2900-universalk9-mz.SPA.155-3.M4  | a.bin   |      |
|              | c2950-i6g4l2-mz.121-22.EA4.bin     |         |      |
|              | c2950-i6a4l2-mz 121-22 EA8 bin     |         |      |
|              | c2960-lanbase-mz 122-25 EX bin     |         |      |
|              | 02000 1010030-112. 122-20.1 A.DIT  |         | ~    |

#### **Router Bucaramanga**

```
🖗 BUCARAMANGA
                                                               Х
 Physical
          Config CLI
                       Attributes
                          IOS Command Line Interface
 Router>EN
 Router#Hostname Bucaramanga
 Router#conf t
 Enter configuration commands, one per line. End with CNTL/Z.
 Router (config) #Hostname Bucaramanga
 Bucaramanga(config) #no ip domain-lookup
 Bucaramanga(config)#banner motd #Cuidado Acceso Restringido#
 Bucaramanga (config) #enable secret class123
 Bucaramanga(config)#line console 0
 Bucaramanga (config-line) #password ciscol23
 Bucaramanga(config-line)#login
 Bucaramanga(config-line)#logging synchronous
 Bucaramanga (config-line) #line vty 0 15
 Bucaramanga (config-line) #password ciscol23
 Bucaramanga(config-line)#login
 Bucaramanga(config-line)#logging synchronous
 Bucaramanga(config-line)#int f0/0.1
 Bucaramanga(config-subif)#encapsulation dotlq 1
 Bucaramanga (config-subif) #ip address 172.31.2.1 255.255.258.248
 Bucaramanga(config-subif)#int f0/0.10
 Bucaramanga (config-subif) #encapsulation dotlg 10
 Bucaramanga (config-subif) #ip address 172.31.0.1 255.255.192
 Bucaramanga(config-subif)#int f0/0.30
 Bucaramanga (config-subif) #encapsulation dotlg 30
 Bucaramanga(config-subif)#ip address 172.31.0.65 255.255.255.192
 Bucaramanga (config-subif) #int f0/0
 Bucaramanga(config-if) #no shutdown
Bucaramanga (config-if) #
Bucaramanga(config-if)#int s0/0/0
Bucaramanga(config-if) #ip address 172.31.2.34 255.255.255.252
Bucaramanga(config-if) #no shutdown
%LINK-5-CHANGED: Interface Serial0/0/0, changed state to down
Bucaramanga (config-if) #router ospf 1
Bucaramanga(config-router)#network 172.31.0.0 0.0.0.63 area 0
Bucaramanga(config-router) #network 172.31.0.64 0.0.0.63 area 0
Bucaramanga(config-router)#network 172.31.2.0 0.0.0.7 area 0
Bucaramanga(config-router) #network 172.31.2.32 0.0.0.3 area 0
Bucaramanga (config-router) #end
Bucaramanga#
SYS-5-CONFIG I: Configured from console by console
Bucaramanga#
```

Router>EN Router#conf t Enter configuration commands, one per line. End with CNTL/Z. Router(config)#Hostname Bucaramanga Bucaramanga(config)#no ip domain-lookup Bucaramanga(config)#banner motd #Cuidado Acceso Restringido# Bucaramanga(config)#enable secret class123 Bucaramanga(config)#line console 0 Bucaramanga(config-line)#password cisco123 Bucaramanga(config-line)#login Bucaramanga(config-line)#logging synchronous Bucaramanga(config-line)#line vty 0 15 Bucaramanga(config-line)#password cisco123 Bucaramanga(config-line)#login Bucaramanga(config-line)#logging synchronous Bucaramanga(config-line)#int f0/0.1 Bucaramanga(config-subif)#encapsulation dot1q 1 Bucaramanga(config-subif)#ip address 172.31.2.1 255.255.255.248 Bucaramanga(config-subif)#int f0/0.10 Bucaramanga(config-subif)#encapsulation dot1g 10 Bucaramanga(config-subif)#ip address 172.31.0.1 255.255.255.192 Bucaramanga(config-subif)#int f0/0.30 Bucaramanga(config-subif)#encapsulation dot1g 30 Bucaramanga(config-subif)#ip address 172.31.0.65 255.255.255.192 Bucaramanga(config-subif)#int f0/0 Bucaramanga(config-if)#no shutdown

Bucaramanga(config-if)# %LINK-5-CHANGED: Interface FastEthernet0/0, changed state to up

%LINEPROTO-5-UPDOWN: Line protocol on Interface FastEthernet0/0, changed state to up

%LINK-5-CHANGED: Interface FastEthernet0/0.1, changed state to up

%LINEPROTO-5-UPDOWN: Line protocol on Interface FastEthernet0/0.1, changed state to up

%LINK-5-CHANGED: Interface FastEthernet0/0.10, changed state to up

%LINEPROTO-5-UPDOWN: Line protocol on Interface FastEthernet0/0.10, changed state to up

%LINK-5-CHANGED: Interface FastEthernet0/0.30, changed state to up

%LINEPROTO-5-UPDOWN: Line protocol on Interface FastEthernet0/0.30, changed state to up

Bucaramanga(config-if)#int s0/0/0 Bucaramanga(config-if)#ip address 172.31.2.34 255.255.255.252 Bucaramanga(config-if)#no shutdown

%LINK-5-CHANGED: Interface Serial0/0/0, changed state to down Bucaramanga(config-if)#router ospf 1 Bucaramanga(config-router)#network 172.31.0.0 0.0.0.63 area 0 Bucaramanga(config-router)#network 172.31.0.64 0.0.0.63 area 0 Bucaramanga(config-router)#network 172.31.2.0 0.0.0.7 area 0 Bucaramanga(config-router)#network 172.31.2.32 0.0.0.3 area 0 Bucaramanga(config-router)#network 172.31.2.32 0.0.0.3 area 0

## Bucaramanga# %SYS-5-CONFIG\_I: Configured from console by console

Bucaramanga#

## Router Tunja

|                                                                   | ×      |
|-------------------------------------------------------------------|--------|
|                                                                   | $\sim$ |
| Physical Config CLL Attributes                                    |        |
|                                                                   |        |
| IOS Command Line Interface                                        |        |
|                                                                   | ~      |
| Router>en                                                         |        |
| Router#conf t                                                     |        |
| Enter configuration commands, one per line. End with CNTL/Z.      |        |
| Router(config) #hostname Tunja                                    |        |
| TUNJAunja(config)#no ip domain-lookup                             |        |
| TUNJAunja(config)#banner motd #Cuidado Acceso Restringido#        |        |
| TUNJAunja(config) #enable secret class123                         |        |
| TUNJAunja(config)#line console 0                                  |        |
| TUNJAunja(config-line)#password ciscol23                          |        |
| TUNJAunja (config-line) #login                                    |        |
| TUNJAunja(config-line)#logging synchronous                        |        |
| TUNJAunja (config-line) #line vty 0 15                            |        |
| TUNJAunja (config-line) #password ciscol23                        |        |
| TUNJAunja (config-line) #login                                    |        |
| TUNJAunja (config-line) #logging synchronous                      |        |
| TUNJAunja (config-line) #int f0/0.1                               |        |
| TUNJAunja (config-subif) #encapsulation dotig 1                   |        |
| TUNIAunja (config subif) #ipt f0/0 20                             |        |
| TUNIAunja (config-subif) #int 10/0.20                             |        |
| TUNIAunia (config-subif) #encapsulation dotig 20                  |        |
| TUNIAunia (config-subif) $\#$ ipt f0/0 30                         |        |
| TUNJAunja (config-subif) #encansulation dotlg 30                  |        |
| TUNJAunia (config-subif) #ip address 172.31.0.193 255.255.255.192 |        |
| TUNJAunia (config-subif) #int f0/0                                |        |
| TUNJAunja (config-if) #no shutdown                                |        |
|                                                                   |        |

```
TUNJAunja(config-if)#int s0/0/0
TUNJAunja(config-if)#ip address 172.31.2.33 255.255.255.252
TUNJAunja(config-if)#no shutdown
TUNJAunja(config-if)#
%LINK-5-CHANGED: Interface Serial0/0/0, changed state to up
TUNJAunja(config-if)#int s0/0/1
%LINEPROTO-5-UPDOWN: Line protocol on Interface Serial0/0/0,
changed state to up
TUNJAunja(config-if)#int s0/0/1
TUNJAunja(config-if)#ip address 172.31.2.37 255.255.255.252
TUNJAunja(config-if)#no shutdown
%LINK-5-CHANGED: Interface Serial0/0/1, changed state to down
TUNJAunja(config-if)#int f0/1
TUNJAunja(config-if)#ip address 209.165.220.1 255.255.255.0
TUNJAunja(config-if) #no shutdown
TUNJAunja(config-if)#
%LINK-5-CHANGED: Interface FastEthernet0/1, changed state to up
%LINEPROTO-5-UPDOWN: Line protocol on Interface FastEthernet0/1,
changed state to up
TUNJAunja(config-if) #router ospf 1
TUNJAunja(config-router)#network 172.3.2.8 0.0.0.7 area 0
TUNJAunja(config-router) #network 172.31.0.128 0.0.0.63 area 0
TUNJAunja(config-router) #network 172.31.0.192 0.0.0.63 area 0
TUNJAunja(config-router)#network 172.31.2.32 0.0.0.3 area 0
TUNJAunja(config-router)#network 172.31.2.36 0.0.0.3 area 0
TUNJAunja(config-router)#
00:05:52: %OSPF-5-ADJCHG: Process 1, Nbr 172.31.2.34 on
Serial0/0/0 from LOADING to FULL, Loading Done
TUNJAunja (config-router) #end
TUNJAunja#
SYS-5-CONFIG I: Configured from console by console
TUNJAunja#
Ctrl+F6 to exit CLI focus
                                                               Paste
                                                   Copy
```

Router>en Router#conf t Enter configuration commands, one per line. End with CNTL/Z. Router(config)#hostname TUNJA TUNJA(config)#no ip domain-lookup TUNJA(config)#banner motd #Cuidado Acceso Restringido# TUNJA(config)#enable secret class123 TUNJA(config)#line console 0 TUNJA(config-line)#password cisco123 TUNJA(config-line)#login TUNJA(config-line)#logging synchronous TUNJA(config-line)#line vty 0 15 TUNJA(config-line)#password cisco123 TUNJA(config-line)#login TUNJA(config-line)#logging synchronous TUNJA(config-line)#int f0/0.1 TUNJA(config-subif)#encapsulation dot1g 1

TUNJA(config-subif)#ip address 172.3.2.9 255.255.255.248 TUNJA(config-subif)#int f0/0.20 TUNJA(config-subif)#encapsulation dot1q 20 TUNJA(config-subif)#ip address 172.31.0.129 255.255.255.192 TUNJA(config-subif)#int f0/0.30 TUNJA(config-subif)#encapsulation dot1q 30 TUNJA(config-subif)#ip address 172.31.0.193 255.255.255.192 TUNJA(config-subif)#ip address 172.31.0.193 255.255.255.192 TUNJA(config-subif)#int f0/0 TUNJA(config-subif)#int f0/0

TUNJA(config-if)# %LINK-5-CHANGED: Interface FastEthernet0/0, changed state to up

%LINEPROTO-5-UPDOWN: Line protocol on Interface FastEthernet0/0, changed state to up

%LINK-5-CHANGED: Interface FastEthernet0/0.1, changed state to up

%LINEPROTO-5-UPDOWN: Line protocol on Interface FastEthernet0/0.1, changed state to up

%LINK-5-CHANGED: Interface FastEthernet0/0.20, changed state to up

%LINEPROTO-5-UPDOWN: Line protocol on Interface FastEthernet0/0.20, changed state to up

%LINK-5-CHANGED: Interface FastEthernet0/0.30, changed state to up

%LINEPROTO-5-UPDOWN: Line protocol on Interface FastEthernet0/0.30, changed state to up

TUNJA(config-if)#int s0/0/0 TUNJA(config-if)#ip address 172.31.2.33 255.255.255.252 TUNJA(config-if)#no shutdown

TUNJA(config-if)# %LINK-5-CHANGED: Interface Serial0/0/0, changed state to up

TUNJA(config-if)#int s0/0/1 %LINEPROTO-5-UPDOWN: Line protocol on Interface Serial0/0/0, changed state to up

TUNJA(config-if)#int s0/0/1 TUNJA(config-if)#ip address 172.31.2.37 255.255.255.252 TUNJA(config-if)#no shutdown

%LINK-5-CHANGED: Interface Serial0/0/1, changed state to down TUNJA(config-if)#int f0/1 TUNJA(config-if)#ip address 209.165.220.1 255.255.255.0 TUNJA(config-if)#no shutdown

TUNJA(config-if)#

%LINK-5-CHANGED: Interface FastEthernet0/1, changed state to up

%LINEPROTO-5-UPDOWN: Line protocol on Interface FastEthernet0/1, changed state to up

TUNJA(config-if)#router ospf 1 TUNJA(config-router)#network 172.3.2.8 0.0.0.7 area 0 TUNJA(config-router)#network 172.31.0.128 0.0.0.63 area 0 TUNJA(config-router)#network 172.31.0.192 0.0.0.63 area 0 TUNJA(config-router)#network 172.31.2.32 0.0.0.3 area 0 TUNJA(config-router)#network 172.31.2.36 0.0.0.3 area 0 TUNJA(config-router)# 00:05:52: %OSPF-5-ADJCHG: Process 1, Nbr 172.31.2.34 on Serial0/0/0 from LOADING to FULL, Loading Done

TUNJA(config-router)#end TUNJA# %SYS-5-CONFIG\_I: Configured from console by console

TUNJA# TUNJA#configure terminal Enter configuration commands, one per line. End with CNTL/Z. TUNJA(config)#hostname Tunja Tunja(config)# %LINK-5-CHANGED: Interface Serial0/0/1, changed state to up

%LINEPROTO-5-UPDOWN: Line protocol on Interface Serial0/0/1, changed state to up

#### **Router Cundinamarca**

| R CUNDINAMARCA                    |                     | —          |         | ×      |
|-----------------------------------|---------------------|------------|---------|--------|
| Physical Config CLI Attributes    |                     |            |         |        |
| IOS Com                           | mand Line Interface |            |         |        |
|                                   |                     |            |         | ~      |
| Router>EN                         |                     |            |         |        |
| Router#conf t                     |                     |            | -       |        |
| Enter configuration commands, o   | one per line. End   | with CNTL/ | /Z.     |        |
| Router (config) #hostname Cundina | amarca              |            |         |        |
| Cundinamarca (config) #no ip doma | ain-iookup          | <b>D</b>   | 4 - A   |        |
| Cundinamarca (config) #banner mot | ta #Culdado Acceso  | Restringio | 10#     |        |
| Cundinamarca (config) #enable sec | cret Classizs       |            |         |        |
| Cundinamarca (config) #fine const | urd giggel2         |            |         |        |
| Cundinamarca (config-line) #logi  |                     |            |         |        |
| Cundinamarca (config-line) #loggi | ing synchronous     |            |         |        |
| Cundinamarca (config-line) #line  | vtv 0 15            |            |         |        |
| Cundinamarca (config-line) #passy | word ciscol2        |            |         |        |
| Cundinamarca (config-line) #login | 1                   |            |         |        |
| Cundinamarca (config-line) #logg  | ing synchronous     |            |         |        |
| Cundinamarca (config-line) #int   | E0/0.1              |            |         |        |
| Cundinamarca(config-subif)#enca   | apsulation dotlq l  |            |         |        |
| Cundinamarca(config-subif)#ip a   | address 172.31.2.9  | 255.255.25 | 55.248  |        |
| Cundinamarca(config-subif)#int    | f0/0.20             |            |         |        |
| Cundinamarca(config-subif)#enca   | apsulation dotlq 20 |            |         |        |
| Cundinamarca(config-subif)#ip a   | address 172.31.1.65 | 255.255.2  | 255.192 |        |
| Cundinamarca(config-subif)#int    | f0/0.30             |            |         |        |
| Cundinamarca(config-subif)#enca   | apsulation dotlq 30 |            |         |        |
| Cundinamarca(config-subif)#ip a   | address 172.31.1.1  | 255.255.25 | 55.192  |        |
| Cundinamarca (config-subif) #int  | f0/0.88             |            |         |        |
| Cundinamarca (config-subif) #enca | apsulation dotig 88 |            |         |        |
| Cundinamarca (config-subif) #ip a | address 1/2.31.2.25 | 255.255.2  | 155.248 |        |
| Cundinamarca (config-subil) #Int  | 10/0                |            |         |        |
| cunumanarca (conrig-ri) #no snu   | Cuown               |            |         |        |
| Cundinamarca(config-if)#          |                     |            |         |        |
| Cundinamarca(config-router)#net   | work 172.31.1.0 0.  | 0.0.63 are | ea O    |        |
| Cundinamarca (config-router) #net | work 172.31.1.64 0  | .0.0.63 ar | cea O   |        |
| Cundinamarca(config-router)#net   | work 172.31.2.8 0.  | 0.0.7 area | a 0     |        |
| Cundinamarca(config-router)#net   | work 172.31.2.24 0  | .0.0.7 are | ea O    |        |
| Cundinamarca(config-router)#net   | work 172.31.2.36 0  | .0.0.3 are | ea O    |        |
| Cundinamarca(config-router)#end   | 1                   |            |         |        |
| 00:04:32: %OSPF-5-ADJCHG: Proce   | ess 1, Nbr 209.165. | 220.1 on   |         |        |
| Serial0/0/0 from LOADING to FUI   | LL, Loading Done    |            |         |        |
| Cundinamarca(config-router)#end   | 1                   |            |         |        |
| Cundinamarca#                     |                     |            |         |        |
| %SYS-5-CONFIG_I: Configured fro   | om console by conso | le         |         |        |
| Cundinamarca#                     |                     |            |         | $\sim$ |

Router>EN Router#conf t Enter configuration commands, one per line. End with CNTL/Z. Router(config)#hostname Cundinamarca Cundinamarca(config)#no ip domain-lookup Cundinamarca(config)#banner motd #Cuidado Acceso Restringido# Cundinamarca(config)#enable secret class123

\_

Cundinamarca(config)#line console 0 Cundinamarca(config-line)#password cisco12 Cundinamarca(config-line)#login Cundinamarca(config-line)#logging synchronous Cundinamarca(config-line)#line vty 0 15 Cundinamarca(config-line)#password cisco12 Cundinamarca(config-line)#login Cundinamarca(config-line)#logging synchronous Cundinamarca(config-line)#int f0/0.1 Cundinamarca(config-subif)#encapsulation dot1g 1 Cundinamarca(config-subif)#ip address 172.31.2.9 255.255.255.248 Cundinamarca(config-subif)#int f0/0.20 Cundinamarca(config-subif)#encapsulation dot1q 20 Cundinamarca(config-subif)#ip address 172.31.1.65 255.255.255.192 Cundinamarca(config-subif)#int f0/0.30 Cundinamarca(config-subif)#encapsulation dot1g 30 Cundinamarca(config-subif)#ip address 172.31.1.1 255.255.255.192 Cundinamarca(config-subif)#int f0/0.88 Cundinamarca(config-subif)#encapsulation dot1g 88 Cundinamarca(config-subif)#ip address 172.31.2.25 255.255.255.248 Cundinamarca(config-subif)#int f0/0 Cundinamarca(config-if)#no shutdown

Cundinamarca(config-if)# %LINK-5-CHANGED: Interface FastEthernet0/0, changed state to up

%LINEPROTO-5-UPDOWN: Line protocol on Interface FastEthernet0/0, changed state to up

%LINK-5-CHANGED: Interface FastEthernet0/0.1, changed state to up

%LINEPROTO-5-UPDOWN: Line protocol on Interface FastEthernet0/0.1, changed state to up

%LINK-5-CHANGED: Interface FastEthernet0/0.20, changed state to up

%LINEPROTO-5-UPDOWN: Line protocol on Interface FastEthernet0/0.20, changed state to up

%LINK-5-CHANGED: Interface FastEthernet0/0.30, changed state to up

%LINEPROTO-5-UPDOWN: Line protocol on Interface FastEthernet0/0.30, changed state to up

%LINK-5-CHANGED: Interface FastEthernet0/0.88, changed state to up

%LINEPROTO-5-UPDOWN: Line protocol on Interface FastEthernet0/0.88, changed state to up

Cundinamarca(config-if)#int s0/0/0 Cundinamarca(config-if)#ip address 172.31.2.38 255.255.255.252 Cundinamarca(config-if)#no shutdown

Cundinamarca(config-if)# %LINK-5-CHANGED: Interface Serial0/0/0, changed state to up

Cundinamarca(config-if)#router ospf 1 Cundinamarca(config-router)# %LINEPROTO-5-UPDOWN: Line protocol on Interface Serial0/0/0, changed state to up

Cundinamarca(config-router)#network 172.31.1.0 0.0.0.63 area 0 Cundinamarca(config-router)#network 172.31.1.64 0.0.0.63 area 0 Cundinamarca(config-router)#network 172.31.2.8 0.0.0.7 area 0 Cundinamarca(config-router)#network 172.31.2.24 0.0.0.7 area 0 Cundinamarca(config-router)#network 172.31.2.36 0.0.0.3 area 0 Cundinamarca(config-router)#network 172.31.2.36 0.0.0.3 area 0

Cundinamarca(config-router)#end Cundinamarca# %SYS-5-CONFIG\_I: Configured from console by console

Cundinamarca#

2. El DHCP deberá proporcionar solo direcciones a los hosts de Bucaramanga y Cundinamarca

|                                                                                                    |                                        |      | $\times$ |
|----------------------------------------------------------------------------------------------------|----------------------------------------|------|----------|
| Physical Config CLI Attributes                                                                                                    |                                        |      |          |
| IOS Command Line Interface                                                                                                    |                                        |      |          |
| <pre>%SYS-5-CONFIG_I: Configured from console by consol</pre>                                                                                                    | e                                      |      | ~        |
| <pre>Tunja‡conf t<br/>Enter configuration commands, one per line. End w<br/>Tunja(config) #ip dhcp excluded-address 172.31.0.1<br/>Tunja(config) #ip dhcp excluded-address 172.31.0.65<br/>Tunja(config) #ip dhcp excluded-address 172.31.1.65<br/>Tunja(config) #ip dhcp excluded-address 172.31.1.1<br/>Tunja(config) #ip dhcp pool V10B<br/>Tunja(dhcp-config) #network 172.31.0.0 255.255.255.<br/>Tunja(dhcp-config) #default-router 172.31.0.1<br/>Tunja(dhcp-config) #default-router 172.31.0.1<br/>Tunja(dhcp-config) #ip dhcp pool V30B<br/>Tunja(dhcp-config) #ip dhcp pool V30B<br/>Tunja(dhcp-config) #default-router 172.31.0.64 255.255.255<br/>Tunja(dhcp-config) #default-router 172.31.0.65<br/>Tunja(dhcp-config) #default-router 172.31.2.28<br/>Tunja(dhcp-config) #ip dhcp pool V20C<br/>Tunja(dhcp-config) #ip dhcp pool V20C<br/>Tunja(dhcp-config) #default-router 172.31.1.65<br/>Tunja(dhcp-config) #default-router 172.31.1.65<br/>Tunja(dhcp-config) #default-router 172.31.2.28<br/>Tunja(dhcp-config) #default-router 172.31.1.65<br/>Tunja(dhcp-config) #default-router 172.31.2.28<br/>Tunja(dhcp-config) #ip dhcp pool V30C<br/>Tunja(dhcp-config) #ip dhcp pool V30C<br/>Tunja(dhcp-config) #ip dhcp pool V30C<br/>Tunja(dhcp-config) #ip dhcp pool V30C<br/>Tunja(dhcp-config) #ip dhcp pool V30C<br/>Tunja(dhcp-config) #ip dhcp pool V30C<br/>Tunja(dhcp-config) #ip dhcp pool V30C</pre> | ith CNT)<br>192<br>.192<br>.192<br>192 | L/Z. |          |
| Tunja (dhcp-config) #                                                                                                    |                                        |      | v        |
| Regeneration Revealed Bucaramanga                                                                                                    | _                                      |      | ×        |
|                                                                                                    |                                        |      |          |
| Physical Config CLI Attributes                                                                                                    |                                        |      |          |
| IOS Command Line Interface                                                                                                    |                                        |      |          |

| Reference Condinamarca                                                                                                    | —                                                    |       | $\times$ |
|----------------------------------------------------------------------------------------------------|------------------------------------------------------|-------|----------|
| Physical Config CLI Attributes                                                                                                    |                                                      |       |          |
| IOS Command Line Interface                                                                                                    | e                                                    |       |          |
| Username: admi<br>Password:<br>Cundinamarca>en<br>Password:<br>Cundinamarca#conf t<br>Enter configuration commands, one per line.<br>Cundinamarca(config)#int f0/0.20<br>Cundinamarca(config-subif)#ip helper-address<br>Cundinamarca(config-subif)#ip helper-address<br>Cundinamarca(config-subif)#ip helper-address<br>Cundinamarca(config-subif)#ip helper-address<br>Cundinamarca(config-subif)#ip helper-address<br>Cundinamarcaf<br>%SYS-5-CONFIG_I: Configured from console by -<br>Cundinamarca# | End with CN<br>172.31.2.37<br>172.31.2.37<br>console | TL/Z. | <        |
| Ctrl+F6 to exit CLI focus                                                                                                    | Сору                                                 | Past  | е        |
| Тор                                                                                                    |                                                      |       |          |

3. El web server deberá tener NAT estático y el resto de los equipos de la topología emplearan NAT de sobrecarga (PAT).

```
🔎 CUNDINAMARCA
                                                               \times
 Physical
          Config CLI Attributes
                          IOS Command Line Interface
  Cundinamarca(config-subif) #ip helper-address 172.31.2.37
                                                                      ~
  Cundinamarca (config-subif) #end
  Cundinamarca#
  SYS-5-CONFIG I: Configured from console by console
  Cundinamarca#show ip route
  Codes: C - connected, S - static, I - IGRP, R - RIP, M - mobile,
  B - BGP
         D - EIGRP, EX - EIGRP external, O - OSPF, IA - OSPF inter
  area
        N1 - OSPF NSSA external type 1, N2 - OSPF NSSA external
  type 2
         E1 - OSPF external type 1, E2 - OSPF external type 2, E -
  EGP
         i - IS-IS, L1 - IS-IS level-1, L2 - IS-IS level-2, ia -
  IS-IS inter area
         * - candidate default, U - per-user static route, o - ODR
         P - periodic downloaded static route
  Gateway of last resort is not set
       172.3.0.0/29 is subnetted, 1 subnets
  0
         172.3.2.8 [110/65] via 172.31.2.37, 03:53:06, Serial0/0/0
       172.31.0.0/16 is variably subnetted, 11 subnets, 3 masks
  0
          172.31.0.0/26 [110/129] via 172.31.2.37, 03:52:56,
  Serial0/0/0
  0
          172.31.0.64/26 [110/129] via 172.31.2.37, 03:52:56,
  Serial0/0/0
          172.31.0.128/26 [110/65] via 172.31.2.37, 03:53:06,
  0
  Serial0/0/0
         172.31.0.192/26 [110/65] via 172.31.2.37, 03:53:06,
  0
  Serial0/0/0
          172.31.1.0/26 is directly connected, FastEthernet0/0.30
  C
          172.31.1.64/26 is directly connected, FastEthernet0/0.20
  С
  0
          172.31.2.0/29 [110/129] via 172.31.2.37, 03:52:56,
  Serial0/0/0
          172.31.2.8/29 is directly connected, FastEthernet0/0.1
  С
  С
          172.31.2.24/29 is directly connected, FastEthernet0/0.88
  0
         172.31.2.32/30 [110/128] via 172.31.2.37, 03:53:06,
  Serial0/0/0
  С
         172.31.2.36/30 is directly connected, Serial0/0/0
```

| 🖲 TUNJA  |                   |            |         |              |         | _        |          | ×  |
|----------|-------------------|------------|---------|--------------|---------|----------|----------|----|
| Physical | Config <u>CLI</u> | Attributes |         |              |         |          |          |    |
|          |                   | IOS Cor    | nmand L | ine Interfac | e       |          |          |    |
|          |                   |            |         |              |         |          |          | ^  |
| Cuidado  | Acceso Restr      | ingido     |         |              |         |          |          |    |
| User Ac  | cess Verifica     | tion       |         |              |         |          |          |    |
| Usernam  | e: admi           |            |         |              |         |          |          |    |
| Passwor  | d:                |            |         |              |         |          |          |    |
| Tunja>e  | n                 |            |         |              |         |          |          |    |
| Passwor  | d:                |            |         |              |         |          |          |    |
| Tunja#c  | onf t             |            |         |              |         |          |          |    |
| Enter c  | onfiguration (    | commands,  | one pe  | er line.     | End wi  | ith CNT  | L/Z.     |    |
| Tunja(c  | onfig)#ip dhc     | p pool Lan | _A      |              |         |          |          |    |
| Tunja(d  | lhcp-config)#p    | nat insid  | le sour | ce stati     | c 172.3 | 31.2.28  |          |    |
| 209.165  | .220.4            |            |         |              |         |          |          |    |
| % Ambig  | uous command:     | "p nat in  | side s  | source st    | atic l' | 72.31.2  | .28      |    |
| 209.165  | .220.4"           |            |         |              |         |          |          |    |
| Tunja(c  | onfig) #access    | -list l pe | rmit 1  | 72.0.0.0     | 0.255   | .255.25  | 5        |    |
| Tunja (c | onfig) #ip nat    | inside so  | urce 1  | list l in    | terface | e f0/1 ( | overload | d. |
| Tunja (c | config) #int f0,  | /1         |         |              |         |          |          |    |
| Tunja (c | config-1f)#1p 1   | nat outsio | le      |              |         |          |          |    |
| Tunja (c | config = 11) #1nt | 10/0.1     |         |              |         |          |          |    |
| Tunja (c | config-subit)#.   | ip nat ins | ide     |              |         |          |          |    |
| Tunia (c | onfig_subit)#.    | in nat ine | ide.    |              |         |          |          |    |
| Tunia (c | onfig_subit)#     | ipt f0/0 3 | 10      |              |         |          |          |    |
| Tunia (c | config-subif)#:   | in nat ins | ide     |              |         |          |          |    |
| Tunia (c | config-subif)#    | int s0/0/0 |         |              |         |          |          |    |
| Tunja (c | onfig-if)#ip :    | nat inside |         |              |         |          |          |    |
| Tunja (c | onfig-if) #int    | s0/0/1     | -       |              |         |          |          |    |
| Tunja (c | onfig-if) #ip 1   | nat inside |         |              |         |          |          |    |
| Tunja (c | onfig-if) #exi    | t          |         |              |         |          |          |    |
| Tunja (c | onfig) #ip rou    | te 0.0.0.0 | 0.0.0   | .0 209.1     | 65.220  | .3       |          |    |
| Tunja (c | onfig) #router    | ospf 1     |         |              |         |          |          |    |
| Tunia (c | onfig-router)     | #default-i | nforma  | ation ori    | ginate  |          |          |    |

| ኛ TUNJA – 🗆                                                                                                    | × |
|----------------------------------------------------------------------------------------------------|---|
| Physical Config CLI Attributes                                                                                                    |   |
| IOS Command Line Interface                                                                                                    |   |
| <pre>Tunja#show ip route<br/>Codes: C - connected, S - static, I - IGRP, R - RIP, M - mobile,<br/>B - BGP<br/>D - EIGRP, EX - EIGRP external, O - OSPF, IA - OSPF inter<br/>area<br/>N1 - OSPF NSSA external type 1, N2 - OSPF NSSA external<br/>type 2<br/>E1 - OSPF external type 1, E2 - OSPF external type 2, E -<br/>EGP<br/>i - IS-IS, L1 - IS-IS level-1, L2 - IS-IS level-2, ia -<br/>IS-IS inter area<br/>* - candidate default, U - per-user static route, o - ODR<br/>P - periodic downloaded static route</pre> |   |
| <pre>Gateway of last resort is 209.165.220.3 to network 0.0.0.0</pre>                                                                                                    |   |
| Serial0/0/0<br>0 172.31.0.64/26 [110/65] via 172.31.2.34, 03:59:41,<br>Serial0/0/0<br>C 172.31.0.128/26 is directly connected, FastEthernet0/0.20<br>C 172.31.0.192/26 is directly connected, FastEthernet0/0.30<br>0 172.31.1.0/26 [110/65] via 172.31.2.38, 03:59:41,<br>Serial0/0/1                                                                                                    |   |
| O 172.31.1.64/26 [110/65] via 172.31.2.38, 03:59:41,<br>Serial0/0/1<br>O 172.31.2.0/29 [110/65] via 172.31.2.34, 03:59:41,<br>Serial0/0/0<br>O 172.31.2.8/29 [110/65] via 172.31.2.38, 03:59:41,<br>Serial0/0/1                                                                                                    |   |
| 0 172.31.2.24/29 [110/65] via 172.31.2.38, 03:59:41,<br>Serial0/0/1<br>More                                                                                                    | ~ |

| Recurdinamarca                                                                             | _      |          | $\times$ |
|--------------------------------------------------------------------------------------------|--------|----------|----------|
| Physical Config CLI Attributes                                                             |        |          |          |
| IOS Command Line Interface                                                                 |        |          | _        |
| Cundinamarca (config) #int s0/0/0<br>Cundinamarca (config-if) #ip ospf authentication mess | age-di | gest     |          |
| Cundinamarca(config-if)#ip ospf message-digest-key<br>Cundinamarca(config-if)#             | 1 md5  | ciscol23 | ~        |

4. El enrutamiento deberá tener autenticación.

| BUCARAMANGA                                                                                         | _          |                  | ×      |
|----------------------------------------------------------------------------------------------------|------------|------------------|--------|
| Physical Config <u>CLI</u> Attributes                                                               |            |                  |        |
|                                                                                                    |            |                  |        |
| Username: admi                                                                                      |            |                  |        |
| Password:                                                                                           |            |                  |        |
| Bucaramanga>en                                                                                      |            |                  |        |
| Password:                                                                                           |            |                  |        |
| Bucaramanga#conf t                                                                                  |            |                  |        |
| Enter configuration commands, one per line. E                                                       | nd with CN | TL/Z.            |        |
| Bucaramanga (config) #int s0/0/0                                                                    |            |                  |        |
| Bucaramanga (config-if) #ip ospi authentication<br>Bucaramanga (config-if) #ip conf message-digest- | Message-01 | gest<br>giecol23 |        |
| Bucaramanga (config-if) # 0 opr message-digest-                                                     | Key I mas  | 01500125         |        |
|                                                                                                    |            |                  | •      |
|                                                                                                    |            |                  |        |
| TUNIA                                                                                               | _          |                  | $\sim$ |
| TUNJA                                                                                               | _          |                  | ^      |
|                                                                                                    |            |                  |        |
| Physical Config CLI Attributes                                                                      |            |                  |        |
| IOS Command Line Interface                                                                          |            |                  |        |
|                                                                                                    |            |                  |        |
|                                                                                                    |            |                  | $\sim$ |
|                                                                                                    |            |                  |        |
|                                                                                                    |            |                  |        |
| Cuidado Acceso Restringido                                                                          |            |                  |        |
| II Baaraa II                                                                                        |            |                  |        |
| User Access verification                                                                            |            |                  |        |
| Username: admi                                                                                      |            |                  |        |
| Password:                                                                                           |            |                  |        |
| Tunja>en                                                                                            |            |                  |        |
| Password:                                                                                           |            |                  |        |
| Tunja#conf t                                                                                        |            |                  |        |
| Enter configuration commands, one per line. En                                                      | d with CNT | L/Z.             |        |
| Tunja(config)#int s0/0/0                                                                            |            |                  |        |
| Tunja(config-if) #ip ospf authentication message                                                    | -digest    | 2                |        |
| iunja(config-if)#ip ospi message-digest-Key 1 m<br>Tunja(config-if)#                                | as ciscól2 | 3                |        |
| 14.30.45. %OSPE_5_ADJCHG. Process 1 Nbv 172 31                                                      | 2.34 00    |                  |        |
| Serial0/0/0 from LOADING to FULL. Loading Done                                                      |            |                  |        |
| Service, of o from Bonding to Fold, Boauting Done                                                   |            |                  |        |
| Tunja(config-if)#int s0/0/1                                                                         |            |                  |        |
| Tunja(config-if) #ip ospf authentication message                                                    | -digest    |                  |        |
|                                                                                                    | _          |                  |        |

- 5. Listas de control de acceso:
  - Los hosts de VLAN 20 en Cundinamarca no acceden a internet, solo a la red interna de Tunja.

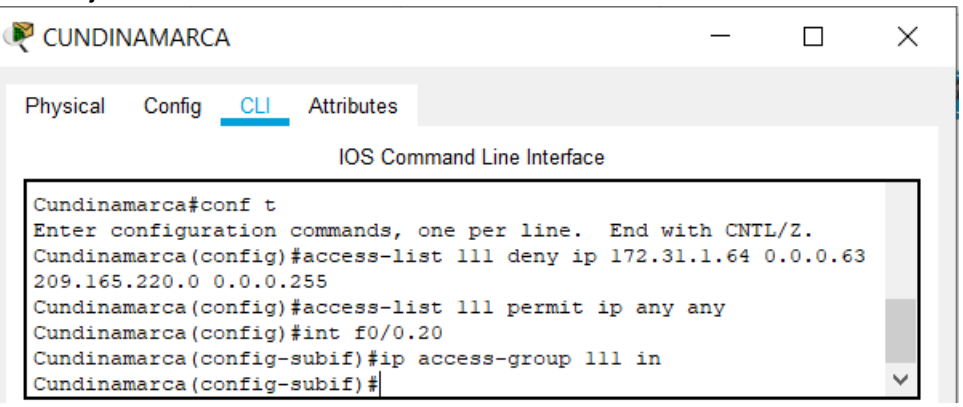

 Los hosts de VLAN 10 en Cundinamarca si acceden a internet y no a la red interna de Tunja.

| 🥐 CUNDINAMARCA                                                                                                    | _                                              |         | × |
|----------------------------------------------------------------------------------------------------|------------------------------------------------|---------|---|
| Physical Config CLI Attributes                                                                                                    |                                                |         |   |
| IOS Command Line In                                                                                                    | terface                                        |         |   |
| Cundinamarca(config-if)#int f0/0.20<br>Cundinamarca(config-subif)#access-list 1<br>0.0.0.63 209.165.220.0 0.0.0.255<br>Cundinamarca(config)#access-list 112 dem<br>Cundinamarca(config)#int f0/0.30<br>Cundinamarca(config-subif)#ip access-gro<br>Cundinamarca(config-subif)# | l2 permit ip 172.<br>y ip any any<br>up 112 in | .31.1.0 | * |

Los hosts de VLAN 30 en Tunja solo acceden a servidores web y ftp de internet.

 TUNJA
 — □ ×

| Physical             | Config               | CLI               | Attributes             |           |        |              |          |   |
|----------------------|----------------------|-------------------|------------------------|-----------|--------|--------------|----------|---|
|                      |                      |                   | IOS Co                 | mmand Lir | ne Int | erface       |          |   |
| Tunja(co<br>209.165  | onfig)#a<br>.220.0 ( | access-           | -list 111<br>255 eq 80 | permit    | tcp    | 172.31.0.192 | 0.0.0.63 |   |
| Tunja(co<br>209.165  | onfig)#a<br>.220.0 ( | access-           | -list 111<br>255 eq 21 | permit    | tcp    | 172.31.0.192 | 0.0.0.63 |   |
| Tunja(co<br>209.165  | onfig)#a<br>.220.0 ( | access-           | -list 111<br>255 eq 2  | permit    | tcp    | 172.31.0.192 | 0.0.0.63 |   |
| Tunja(co             | onfig)#i             | int f0,           | /0.30                  |           |        |              |          |   |
| Tunja(co<br>Tunja(co | onfig-su<br>onfig-su | lbif)#:<br>lbif)# | ip access              | -group 1  | .11 :  | in           |          | ~ |

 Los hosts de VLAN 20 en Tunja solo acceden a la VLAN 20 de Cundinamarca y VLAN 10 de Bucaramanga.

| 🥐 TUNJA                                                                                                    | -                | · 🗆 X |  |
|----------------------------------------------------------------------------------------------------|------------------|-------|--|
| Physical Config CLI Attributes                                                                                                    |                  |       |  |
| IOS Comman                                                                                                    | d Line Interface |       |  |
| Tunja(config) #access-list 112 permit ip 172.31.0.128 0.0.0.63<br>172.31.0.0 0.0.0.63<br>Tunja(config) #int f0/0.20<br>Tunja(config-subif) #ip access-group 112 in<br>Tunja(config-subif) #exit |                  |       |  |

• Los hosts de VLAN 30 de Bucaramanga acceden a internet y a cualquier equipo de VLAN 10.

| RUCARAMANGA -                                                                                                    | $\times$ |
|----------------------------------------------------------------------------------------------------|----------|
| Physical Config CLI Attributes                                                                                                    |          |
| IOS Command Line Interface                                                                                                    |          |
| Bucaramanga(config-if) #exit<br>Bucaramanga(config) #access-list lll permit ip 172.31.0.64<br>0.0.0.63 209.165.220.0 0.0.0.255<br>Bucaramanga(config) #int f0/0.30<br>Bucaramanga(config-subif) #ip access-group lll in |          |
| Bucaramanga(config-subif)#                                                                                                    | $\sim$   |

 Los hosts de VLAN 10 en Bucaramanga acceden a la red de Cundinamarca (VLAN 20) y Tunja (VLAN 20), no internet.

| 🥐 BUCARAMANGA                                                                                                    | _                                                             |                                | × |
|----------------------------------------------------------------------------------------------------|---------------------------------------------------------------|--------------------------------|---|
| Physical Config CLI Attributes                                                                                                    |                                                               |                                |   |
| IOS Command Line Interface                                                                                                    | e                                                             |                                |   |
| Bucaramanga (config-subif) #ip access-group 11<br>Bucaramanga (config-subif) #access-list 112 pe<br>0.0.0.63 172.31.1.64 0.0.0.63<br>Bucaramanga (config) #access-list 112 permit ip<br>Bucaramanga (config) #access-list 112 permit ip<br>172.31.0.128 0.0.0.63<br>Bucaramanga (config) #int f0/0.10<br>Bucaramanga (config-subif) #ip access-group 115<br>Bucaramanga (config-subif) #ip | 1 in<br>rmit ip 172.3<br>p 172.31.0.0<br>p 172.31.0.0<br>2 in | 31.0.0<br>0.0.0.63<br>0.0.0.63 | ~ |
| Ctrl+F6 to exit CLI focus                                                                                                    | Сору                                                          | Paste                          |   |

• Los hosts de una VLAN no pueden acceder a los de otra VLAN en una ciudad.

| BUCARAMANGA -                                                                           | - C      |     | $\times$ |
|-----------------------------------------------------------------------------------------|----------|-----|----------|
| Physical Config CLI Attributes                                                          |          |     |          |
| IOS Command Line Interface                                                              |          |     |          |
| Bucaramanga(config)#access-list 113 deny ip 172.31.0.0<br>172.31.0.0 0.0.0.63           | 54 0.0.0 | .63 | •        |
| Bucaramanga(config) #access-list 113 permit ip any any Bucaramanga(config) #int f0/0.10 |          | - 1 |          |
| Bucaramanga (config-subif) #ip access-group 113 out                                     |          |     |          |
| Bucaramanga(config-subif)#                                                              |          | `   | $\sim$   |

| ₹ TUNJA —                                                                                | $\times$ |
|------------------------------------------------------------------------------------------|----------|
| Physical Config CLI Attributes                                                           |          |
| IOS Command Line Interface                                                               |          |
| Tunja(config)#access-list 113 deny ip 172.3.2.8 0.0.0.7                                  |          |
| Tunja(config) #access-list 113 deny ip 172.3.0.192 0.0.0.63<br>172.31.0.128 0.0.0.63     |          |
| <pre>Tunja(config)#access-list 113 permit ip any any<br/>Tunja(config)#int f0/0.20</pre> |          |
| Tunja(config-subif)#ip access-group 113 out<br>Tunja(config-subif)#                      | ~        |

| R CUNDINAMARCA –                                                                          | $\times$ |
|-------------------------------------------------------------------------------------------|----------|
| Physical Config CLI Attributes                                                            |          |
| IOS Command Line Interface                                                                |          |
| Cundinamarca(config)#access-list 113 deny ip 172.31.2.8 0.0.0.7 172.31.1.64 0.0.0.63      |          |
| Cundinamarca(config)#access-list 113 deny ip 172.31.1.0 0.0.0.63 172.31.1.64 0.0.0.63     |          |
| Cundinamarca(config)#access-list 113 deny ip 172.31.2.24 0.0.0.7 172.31.1.64 0.0.0.63     |          |
| Cundinamarca(config) #access-list ll3 permit ip any any Cundinamarca(config) #int f0/0.20 |          |
| Cundinamarca(config-subif)#ip access-group 113 out<br>Cundinamarca(config-subif)#         | ~        |

• Solo los hosts de las VLAN administrativas y de la VLAN de servidores tienen accedo a los routers e internet.

| RUCARAMANGA                                                                                                    | _                              |                    | ×        |
|----------------------------------------------------------------------------------------------------|--------------------------------|--------------------|----------|
| Physical Config CLI Attributes                                                                                                    |                                |                    |          |
| IOS Command Line Interface                                                                                                    |                                |                    |          |
| Bucaramanga (config-subif) #access-list 3 permit 172<br>Bucaramanga (config) #access-list 3 permit 172.3.2.8<br>Bucaramanga (config) #access-list 3 permit 172.31.2.<br>Bucaramanga (config) #line vty 0 15<br>Bucaramanga (config-line) #access-class 3 in<br>Bucaramanga (config-line) # | .31.2.0<br>0.0.0.7<br>8 0.0.0. | 0.0.0.7<br>7<br>.7 | ~        |
|                                                                                                    |                                |                    |          |
| R TUNJA                                                                                                    | _                              |                    | ×        |
| Physical Config CLI Attributes                                                                                                    |                                |                    |          |
| IOS Command Line Interface                                                                                                    |                                |                    |          |
| <pre>Tunja(config-subif)#access-list 3 permit 172.31.2.<br/>Tunja(config)#access-list 3 permit 172.32.8 0.0.0<br/>Tunja(config)#access-list 3 permit 172.31.2.8 0.0.<br/>Tunja(config)#line vty 0 15<br/>Tunja(config-line)#access-class 3 in<br/>Tunja(config-line)#</pre>                | 0 0.0.0.<br>1.7<br>0.7         | .7                 | ~        |
|                                                                                                    |                                |                    | _        |
| R CUNDINAMARCA                                                                                                    | —                              |                    | $\times$ |
| Physical Config CLI Attributes                                                                                                    |                                |                    |          |
| IOS Command Line Interface                                                                                                    |                                |                    |          |
|                                                                                                    |                                |                    |          |

Cundinamarca(config-line)#

Ctrl+F6 to exit CLI focus

Paste

Сору

#### Conclusión

Las NAT consiste en transportar los paquetes de información a través del router sin importar la clase, se consideran el único mecanismo utilizado para intercomunicar redes.

Los usuarios al usar DHCP, este agiliza y enseña toda la información que necesita para funcionar incluso dirección IP, el servidor de inicio y la información de configuración de red. Ya que las solicitudes DHCP pueden enviar por subredes, se podría contrarrestar el uso de servidores de inicio en la red cuando se utiliza el inicio de red DHCP.

#### **Referencias Bibliográficas**

- CISCO. (2014). Traducción de direcciones IP para IPv4. Principios de Enrutamiento y Conmutación. Recuperado de <u>https://static-course-assets.s3.amazonaws.com/RSE50ES/module11/index.html#11.0.1.1</u>
- Lucas, M. (2009). Cisco Routers for the Desperate : Router and Switch Management, the Easy Way. San Francisco: No Starch Press. Recuperado de <u>https://ldrv.ms/b/s!AmIJYei-NT1Im3L74BZ3bpMiXRx0</u>
- Odom, W. (2013). CISCO Press (Ed). CCNA ICND1 Official Exam Certification Guide. Recuperado de http://ptgmedia.pearsoncmg.com/images/9781587205804/samplepages/9781587205804.pdf
- Odom, W. (2013). CISCO Press (Ed). CCNA ICND2 Official Exam Certification Guide. Recuperado de <a href="http://mr-telecomunicaciones.com/wp-content/uploads/2018/09/wendellodom.pdf">http://mr-telecomunicaciones.com/wp-content/uploads/2018/09/wendellodom.pdf</a>
- Lammle, T. (2010). CISCO Press (Ed). Cisco Certified Network Associate Study Guide. Recuperado de <u>https://ldrv.ms/b/s!AmIJYei-NT1Im3GQVfFFrjnEGFFU</u>